# 2018

# Progetto Istanze On Line

CESSAZIONI E PENSIONI ON-LINE PERSONALE DOCENTE E ATA

19 Novembre 2018

# INDICE

| 1 | INTROD | UZIONE ALL'USO DELLA GUIDA4                                                                                                    |
|---|--------|----------------------------------------------------------------------------------------------------|
|   | 1.1    | SIMBOLI USATI E DESCRIZIONI4                                                                                                    |
| 2 | COMPII | AZIONE DEL MODULO DI DOMANDA ON LINE5                                                                                               |
|   | 2.1    | COS'È E A CHI È RIVOLTO5                                                                                                    |
|   | 2.2    | TEMPISTICA5                                                                                                    |
|   | 2.3    | NORMATIVA DI RIFERIMENTO5                                                                                                    |
| 3 | COMPII | AZIONE DEL MODULO DI DOMANDA ON LINE6                                                                                               |
|   | 3.1    | PREREQUISITI PER ACCEDERE ALLE ISTANZE ONLINE6                                                                                      |
| 4 | GESTIO | NE E COMPILAZIONE DEL MODULO DI DOMANDA7                                                                                            |
|   | 4.1    | ACCESSO ALLE ISTANZE ONLINE                                                                                                    |
|   | 4.2    | VISUALIZZAZIONE DATI ANAGRAFICI, DATI DI RESIDENZA E DI DOMICILIO 17                                                                |
|   | 4.3    | LO STATO DELLA DOMANDA                                                                                                    |
|   | 4.4    | SCELTA MODELLO DOMANDA                                                                                                    |
|   | 4.5    | COMPILAZIONE DELLA DOMANDA DI "CESSAZIONE CON RICONOSCIMENTO DEI REQUISITI MATURATI ENTRO IL 31 LUGLIO 2016"                        |
|   | 4.6    | INOLTRO DELLA DOMANDA DI "CESSAZIONE CON RICONOSCIMENTO DEI REQUISITI MATURATI ENTRO IL 31 LUGLIO 2016"                             |
|   | 4.7    | MODIFICA DELLA DOMANDA DI "CESSAZIONE CON RICONOSCIMENTO DEI REQUISITI MATURATI ENTRO IL 31 LUGLIO 2016"                            |
|   | 4.8    | CANCELLAZIONE DELLA DOMANDA DI "CESSAZIONE CON RICONOSCIMENTO DEI REQUISITI MATURATI ENTRO IL 31 LUGLIO 2016"29                     |
|   | 4.9    | VISUALIZZAZIONE DELLA DOMANDA DI "CESSAZIONE CON RICONOSCIMENTO DEI REQUISITI MATURATI ENTRO IL 31 LUGLIO 2016                      |
|   | 4.10   | COMPILAZIONE DELLA DOMANDA DI "CESSAZIONE CON RICONOSCIMENTO DEI REQUISITI<br>MATURATI ENTRO IL 31 DICEMBRE 2019"                   |
|   | 4.11   | INOLTRO DELLA DOMANDA DI "CESSAZIONE CON RICONOSCIMENTO DEI REQUISITI MATURATI ENTRO IL 31 DICEMBRE 2019"                           |
|   | 4.12   | MODIFICA DELLA DOMANDA DI "CESSAZIONE CON RICONOSCIMENTO DEI REQUISITI MATURATI ENTRO IL 31 DICEMBRE 2019"                          |
|   | 4.13   | CANCELLAZIONE DELLA DOMANDA DI "CESSAZIONE CON RICONOSCIMENTO DEI REQUISITI MATURATI ENTRO IL 31 DICEMBRE 2019"42                   |
|   | 4.14   | VISUALIZZAZIONE DELLA DOMANDA DI "CESSAZIONE CON RICONOSCIMENTO DEI REQUISITI MATURATI ENTRO IL 31 DICEMBRE 2019"44                 |
|   | 4.15   | COMPILAZIONE DELLA DOMANDA DI "CESSAZIONE DAL SERVIZIO IN ASSENZA DELLE<br>CONDIZIONI PER LA MATURAZIONE DEL DIRITTO A PENSIONE".46 |
|   | 4.16   | INOLTRO DELLA DOMANDA DI "CESSAZIONE DAL SERVIZIO IN ASSENZA DELLE CONDIZIONI<br>PER LA MATURAZIONE DEL DIRITTO A PENSIONE"48       |
|   | 4.17   | MODIFICA DELLA DOMANDA DI "CESSAZIONE DAL SERVIZIO IN ASSENZA DELLE<br>CONDIZIONI PER LA MATURAZIONE DEL DIRITTO A PENSIONE".52     |

- 4.18 CANCELLAZIONE DELLA DOMANDA DI "CESSAZIONE DAL SERVIZIO IN ASSENZA DELLE CONDIZIONI PER LA MATURAZIONE DEL DIRITTO A PENSIONE".54
- 4.19 VISUALIZZAZIONE DELLA DOMANDA DI "CESSAZIONE DAL SERVIZIO IN ASSENZA DELLE CONDIZIONI PER LA MATURAZIONE DEL DIRITTO A PENSIONE".56
- 4.21 INOLTRO DELLA DOMANDA DI "CESSAZIONE DAL SERVIZIO DEL PERSONALE GIÀ TRATTENUTO IN SERVIZIO NEGLI ANNI PRECEDENTI"......60

# 1 INTRODUZIONE ALL'USO DELLA GUIDA

La presente guida vuole rappresentare uno strumento informativo e un supporto operativo per il Personale Scuola che dovrà presentare on line la domanda di cessazione.

In questa guida si forniranno inoltre informazioni per il corretto utilizzo delle funzionalità a corredo disponibili sulla sezione "Istanze on line".

# 1.1 SIMBOLI USATI E DESCRIZIONI

| Simbolo | Descrizione                                                                                          |
|---------|----------------------------------------------------------------------------------------------------|
| R       | Accanto alla lente d'ingrandimento viene approfondito l'argomento trattato nel paragrafo precedente. |
|         |                                                                                                    |
|         | Accanto al divieto di transito sono indicate le operazioni non permesse.                             |

| Accanto all'uomo che legge il giornale sono riportate notizie utili al miglioramento dell'operatività. |
|----------------------------------------------------------------------------------------------------|
|                                                                                                    |
|                                                                                                    |

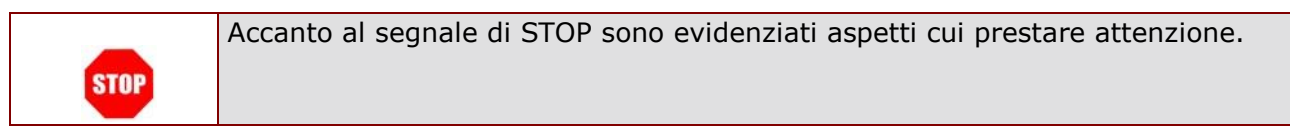

# 2 COMPILAZIONE DEL MODULO DI DOMANDA ON LINE2.1 COS'È E A CHI È RIVOLTO

La funzione è finalizzata all'acquisizione della **domanda di cessazione**.

Questo procedimento è limitato al personale docente ed educativo di ruolo e al personale ATA di ruolo, la cui pratica di pensione deve essere prodotta dagli ex-USP.

Sono pertanto esclusi:

- dirigenti scolastici
- personale non di ruolo
- personale in carico alle province di Trento, Aosta e Bolzano

#### 2.2 TEMPISTICA

Il modulo di domanda online è disponibile sul sito <u>www.istruzione.it</u> dal **19 novembre 2018.** Il termine di presentazione della domanda via web è fissato dall'Amministrazione.

#### 2.3 NORMATIVA DI RIFERIMENTO

Link utili per Approfondimenti:

http://archivio.pubblica.istruzione.it/istanzeonline/normativa.shtml

per il codice dell'Amministrazione digitale.

Per quanto concerne, invece, la normativa di riferimento per il procedimento amministrativo, si rimanda al link "riferimenti normativi" presente nella specifica box dell'istanza da compilare.

# 3 COMPILAZIONE DEL MODULO DI DOMANDA ON LINE

Il processo di lavoro prevede le seguenti fasi:

- 1. <u>accedere</u> alla sezione 'Istanze online';
- 2. accedere al modulo di domanda;
- visualizzare i dati anagrafici, i dati di recapito e i dati di domicilio (se necessario i dati di recapito e di domicilio potranno essere aggiornati direttamente dall'utente. I dati anagrafici non saranno modificabili)
- acquisire la domanda di Domanda di cessazione con riconoscimento dei requisiti maturati, o di cessazione dal servizio in assenza delle condizioni per la maturazione del diritto a pensione 5. <u>inoltrare</u> la domanda acquisita

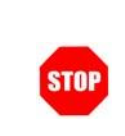

Il modulo della domanda online sarà disponibile fino alle ore 23:59 del termine stabilito dall'Amministrazione per il personale docente e ATA

#### 3.1 PREREQUISITI PER ACCEDERE ALLE ISTANZE ONLINE

Per accedere alla sezione e compilare il modulo di domanda l'interessato dovrà avere:

- un Personal Computer con connessione ad Internet e Acrobat Reader;
- un indirizzo di posta elettronica, lo stesso indicato durante la procedura di Registrazione;
- avere le credenziali di accesso (username, password e codice personale) ottenute con la procedura di Registrazione (vedi nell'home page di Istanze on line la Guida operativa Registrazione presente nella sezione Documentazione;
- rientrare nel personale che può operare amministrativamente con la procedura in esame.

# 4 GESTIONE E COMPILAZIONE DEL MODULO DI DOMANDA

#### 4.1 ACCESSO ALLE ISTANZE ONLINE

Il servizio è disponibile sul sito **www.istruzione.it**; per usufruirne occorre accedere all'apposita sezione **Istanze on line** presente in fondo alla pagina.

| Ministero dell'<br>dell'Università                                                                                                    | Istruzione<br>e della Ricerca                                                                                                    |                                                                                                    | Begund su: 1000000000000000000000000000000000000                                                     |  |  |  |
|----------------------------------------------------------------------------------------------------|----------------------------------------------------------------------------------------------------|----------------------------------------------------------------------------------------------------|----------------------------------------------------------------------------------------------------|--|--|--|
| MINISTERO - ARGOMENTI<br>CONTATTACI                                                                                                    | E SERVIZI + ATTI E NORMATIVA                                                                                                    | DATI E STATISTICHE • STAI                                                                                                   | IPA E COMUNICAZIONE                                                                                  |  |  |  |
|                                                                                                    |                                                                                                    | Scuola                                                                                                    | Condividi su: 🛉 🔰                                                                                    |  |  |  |
| #MATUP                                                                                                    | RITA2019                                                                                                    | Scuola, la nuova #Maturità nella circolare rivolta<br>a scuole e studenti                                                   |                                                                                                    |  |  |  |
|                                                                                                    |                                                                                                    | Bussetti: "Accompagneremo insegnanti e ragazzi in questi mesi di<br>avvicinamento all'Esame"                                |                                                                                                    |  |  |  |
|                                                                                                    | •••                                                                                                    |                                                                                                    |                                                                                                    |  |  |  |
| NOTIZIE                                                                                                    |                                                                                                    |                                                                                                    |                                                                                                    |  |  |  |
| Ricerca 07/11/2018                                                                                                    | Scuola 06/11/2018                                                                                                    | Scuola 06/11/2018                                                                                                    | Ricerca 02/11/2018                                                                                   |  |  |  |
| Presentato a Roma il Consorzio<br>europeo EPOS ERIC per la<br>raccotta e la condivisione di dati<br>scientifici utili a comprendere i<br>fenomeni naturali | Scuola, Bussetti incontra il Forum<br>Nazionale delle Associazioni<br>Studentesche. "Lavoriamo<br>insieme, nel rispetto dei ruoli e<br>con obiettivi precisi e condivisi<br>per rimettere la scuola al centro<br>della società" | Scuola, il MIUR al Salone<br>Orientamenti di Genova. Il<br>Ministro Bussetti martetdi 13 alla<br>cerimonia di inaugurazione | FARE Ricerca in Italia - II<br>Edizione. Pubblicata la procedura<br>per l'attuazione dell'intervento |  |  |  |
| CONDIVIDI <                                                                                                    | CONDIVIDI <                                                                                                    | CONDIVIDI <                                                                                                    | CONDIVIDI <                                                                                          |  |  |  |
| ARGOMENTI                                                                                                    |                                                                                                    | MINISTRO                                                                                                    |                                                                                                    |  |  |  |
|                                                                                                    |                                                                                                    | Marco Bussetti                                                                                                    | £1 🛩                                                                                                 |  |  |  |
|                                                                                                    | . 22                                                                                                    | INTERVISTE DICHARAZIONI                                                                                                    | DISCORSI BIOGRAFIA                                                                                   |  |  |  |
| Scuola                                                                                                    | Università                                                                                                    | 23/10/2018<br>"Basta forzature. La scuola non è fat                                                                         | ta per indottrinare"                                                                                 |  |  |  |
|                                                                                                    | &                                                                                                    | 18/10/2018<br>Apre Didacta alla Fortezza. Il ministre<br>inclusiva"                                                         | o Bussetti: "La scuola sia 💙                                                                         |  |  |  |
| Ricerca                                                                                                    | Afam / Alta formazione                                                                                                    |                                                                                                    | Tutte le interviste >                                                                                |  |  |  |

.....

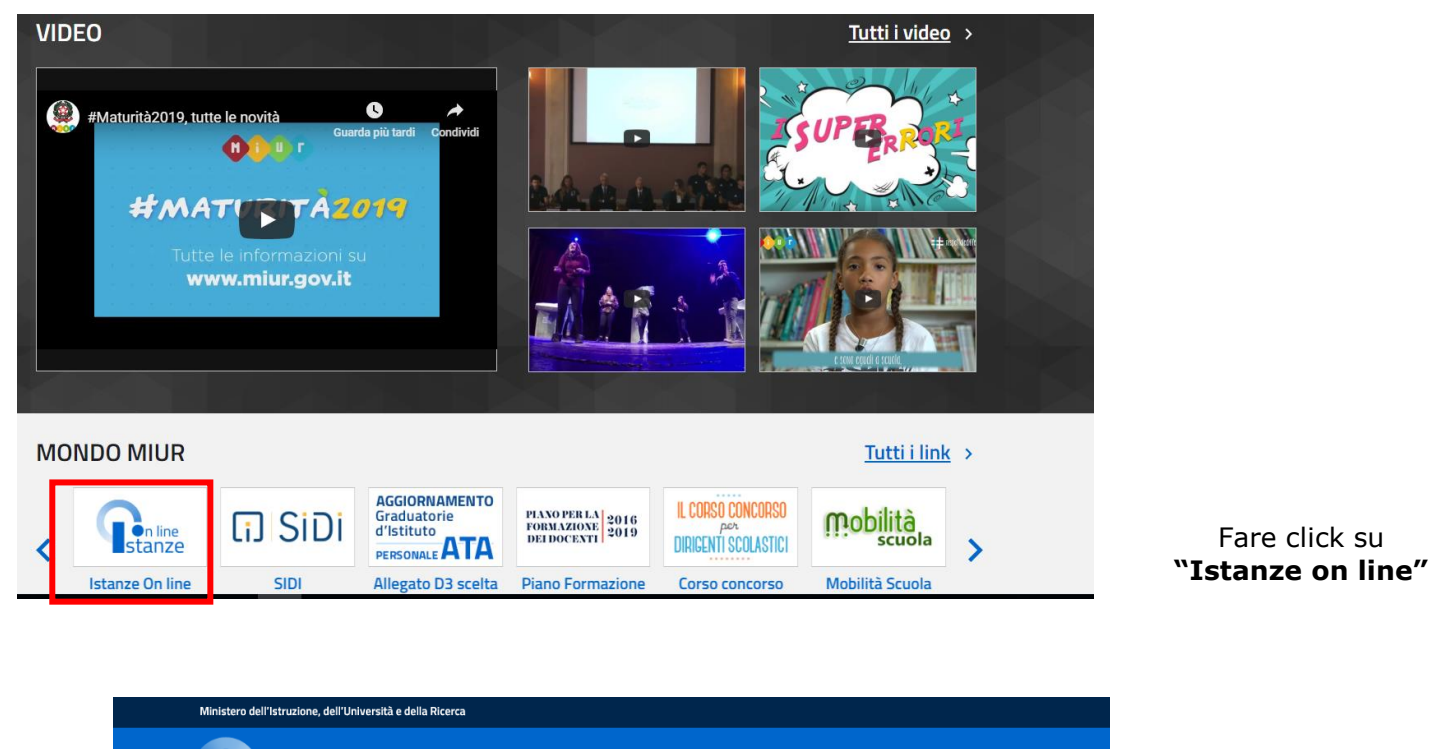

| n line<br>stanze                     |                                                                                                    |              |
|--------------------------------------|----------------------------------------------------------------------------------------------------|--------------|
| Descrizione del servizio             |                                                                                                    |              |
| Istruzioni per l'accesso al servizio | Descrizione del servizio Il Servizio Istanze OnLine (alias POLIS - Presentazione On Line delle IStanze) permette di                                                                                                    |              |
| Documentazione                       | effettuare in modalità digitale la presentazione delle domande connesse ai principali<br>procedimenti amministrativi.                                                                                                    |              |
| Assistenza                           | Esso è basato sul Codice dell'Amministrazione Digitale (CAD), che sancisce il diritto da                                                                                                    |              |
| Avvisi                               | parte dei cittadini ad interagire con la Pubblica Amministrazione, utilizzando gli strumenti<br>offerti dalle tecnologie ICT in alternativa alle modalità tradizionali basate su moduli<br>cratarei li participate tale pormitiva cita tra la alternative atte a grantice in modo sicure |              |
|                                      | l'accesso ai servizi in rete delle pubbliche amministrazioni, quella che prevede l'uso di                                                                                                    |              |
| Accesso al servizio                  | normali credenziali di accesso come codice utente e password, a condizione che le stesse<br>consentano di accertare l'identità del soggetto richiedente i servizi.                                                                                                    |              |
| ACCEDI                               | Preventivamente all'accesso al servizio è quindi indispensabile <b>una fase di identificazione</b>                                                                                                    |              |
|                                      | fisica di fronte ad un pubblico ufficiale della persona a cui viene fornita l'abilitazione.                                                                                                    |              |
|                                      | Istruzioni per l'accesso al servizio                                                                                                    | Fare click s |
|                                      | Per accedere al servizio è necessario:                                                                                                    | "ACCEDI'     |
|                                      | <ul> <li>essere in possesso di un'utenza valida per l'accesso al servizio Istanze Online, in caso<br/>contrario occorre registrarsi <u>qui</u></li> <li>aver effettuato la procedura di abilitazione</li> </ul>                                                                          |              |
|                                      | Selezionando "ACCEDI":                                                                                                    |              |
|                                      | <ul> <li>se l'utente non è già autenticato, cioè non ha effettuato il login, viene presentata la<br/>pagina di login</li> <li>se l'utente è autenticato ma non è già abilitato al servizio, viene avviata la procedura<br/>di abilitazione</li> </ul>                                    |              |

La parte centrale dello schermo scorre e permette la lettura delle istruzioni per la registrazione al sito e della guida operativa. Tali informazioni sono anche presenti sotto forma di documenti scaricabili. A fine pagina i link alle FAQ ed allo storico avvisi degli anni precedenti (vedi pagine successive)

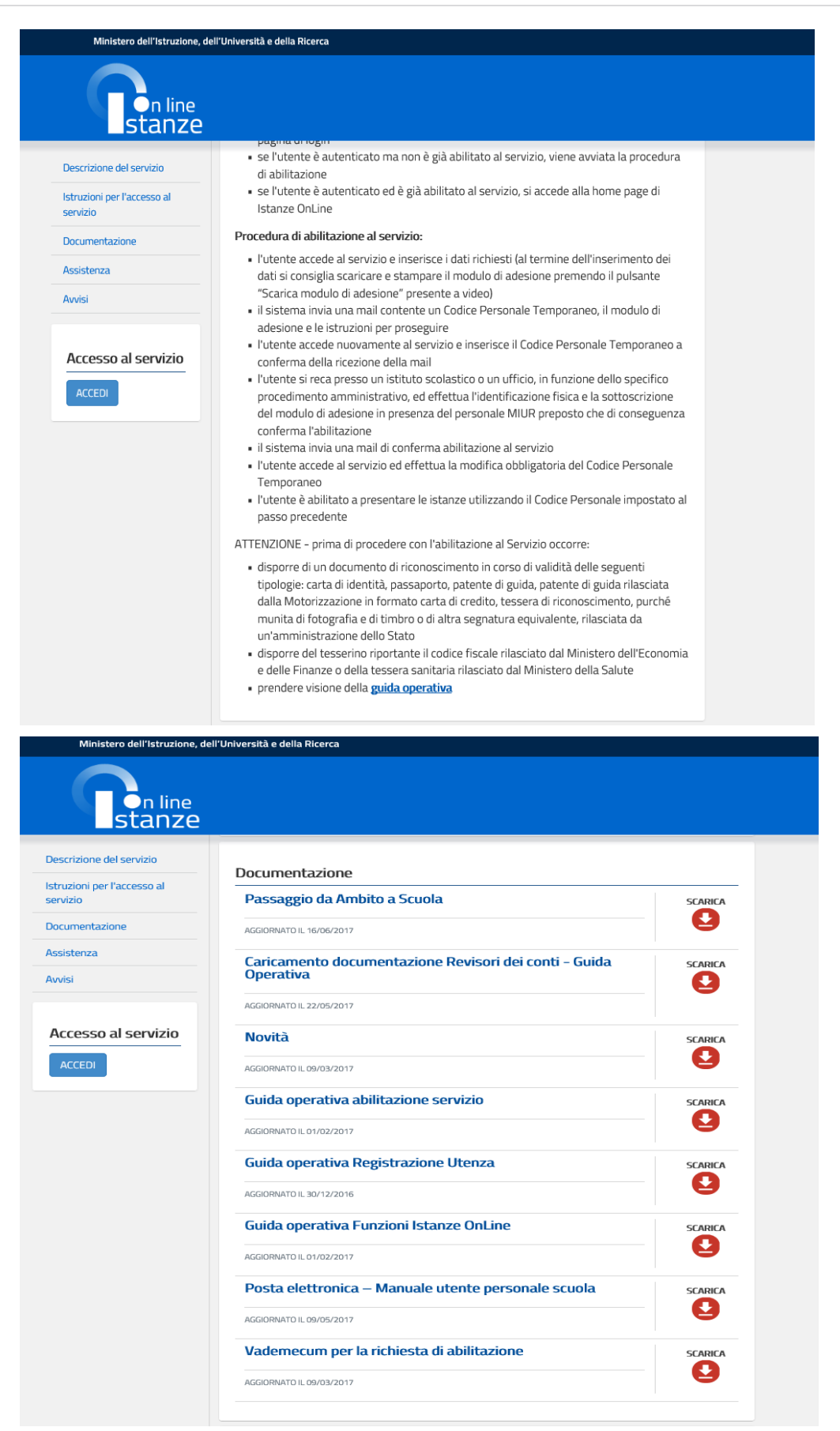

RTI : Enterprise Services Italia S.r.l. – Leonardo S.p.a.

ITA SLV

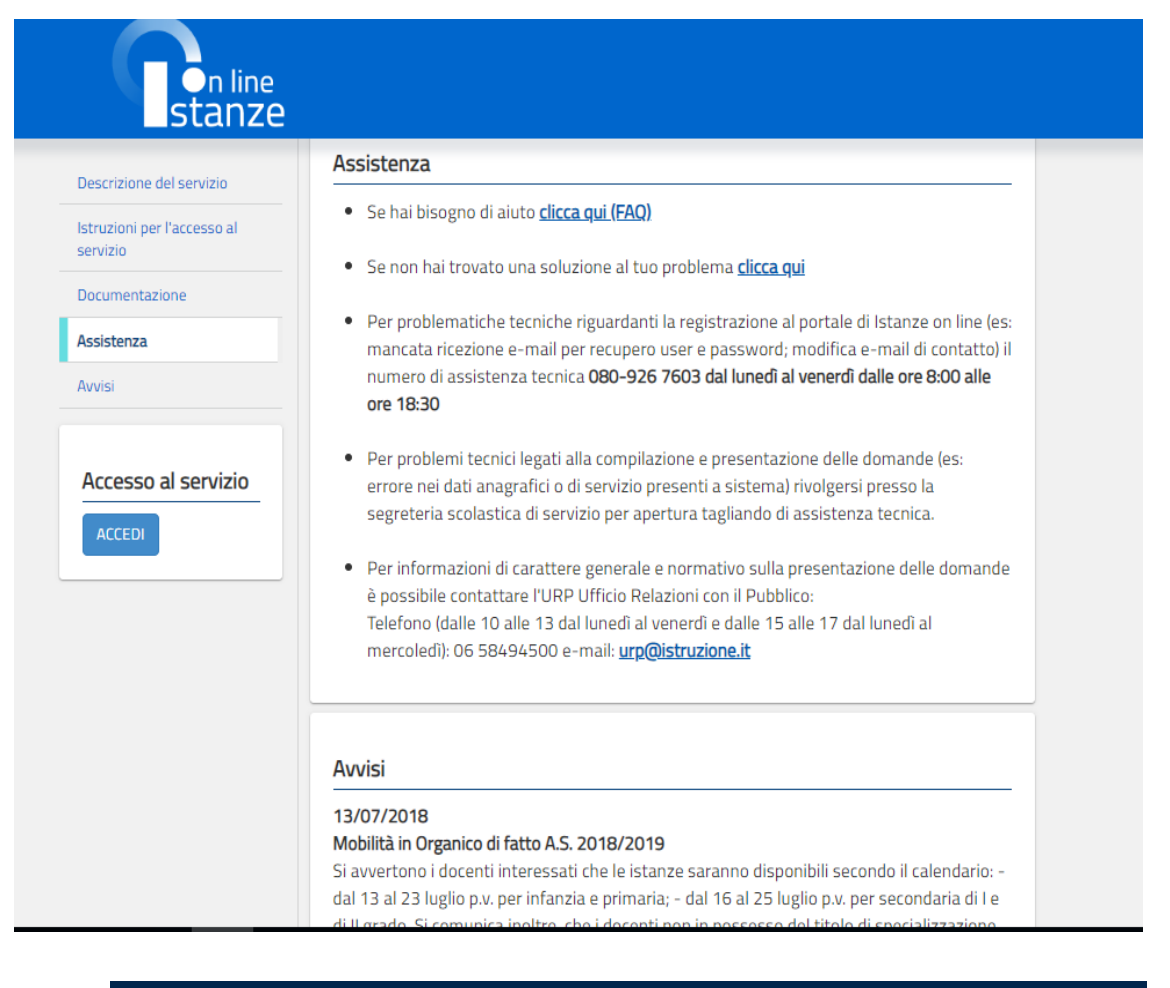

#### Governo Italiano

Ministero dell'Istruzione dell'Università e della Ricerca

Login

| Username: | Username dimenticato? |
|-----------|-----------------------|
| Password: | Password dimenticata? |
|           |                       |
|           | ENTRA                 |

Sei un nuovo utente? Registrati

Accedere ai servizi inserendo Username e Password ATTENZIONE: E' possibile concedere - a uno o più utenti Polis regolarmente accreditati – una delega per l'utilizzo dell'applicazione con la propria utenza (cfr. le nuove funzionalità disponibili nel menu "Gestione Utenza").

Se si è ricevuta una delega, il sistema presenterà – dopo l'inserimento di Username e password - una maschera come la seguente:

|         |              |               |                 |                            |                   | FLE              | NCOD             | FLECH             |                           |                                       | Utente                                    |            |       |       | 100            |                        |      |     |
|---------|--------------|---------------|-----------------|----------------------------|-------------------|------------------|------------------|-------------------|---------------------------|---------------------------------------|-------------------------------------------|------------|-------|-------|----------------|------------------------|------|-----|
|         |              |               |                 |                            |                   | ELE)             | NCO D            | crean             | -                         |                                       |                                           |            |       |       |                |                        |      |     |
|         |              |               |                 |                            |                   |                  |                  |                   |                           |                                       |                                           |            |       |       |                |                        |      |     |
|         |              |               |                 |                            |                   |                  |                  |                   |                           |                                       |                                           |            |       |       |                |                        |      |     |
|         | L'utente à : | date:         | delan           | tato ar                    | d oner            | ALC: ALC: A      | 0.000            | dai can           | DATE: U                   | tanhi P                               | er utiliz                                 | 2 hrs. i   | IDA . | delle |                |                        |      |     |
|         | L'utente è : | deleg         | deleg<br>ohe ri | pato ai                    | d oper<br>e, sele | rare a           | nome<br>rla e pi | dei seg<br>remere | uenti u<br>il puls        | tenti. P<br>ante 'In                  | er utiliz<br>person                       | a'.        | una   | delle | E .            |                        |      |     |
|         | L'utente è : | tato<br>deleg | deleg<br>ghe ri | pato a<br>icevuti          | d oper<br>e, sele | rare a<br>ziona  | nome<br>rla e p  | dei seg<br>remere | uenti u<br>il puls        | tenti. P<br>ante "In                  | er utiliz<br>person                       | a'.        | una   | delle | E.             |                        |      |     |
| User ID | L'utente è : | dele(         | deleg<br>ghe ri | pato an<br>icevuti<br>Dati | d oper<br>e, sele | rare a<br>sziona | nome<br>rla e p  | dei seg<br>remere | uenti u<br>il puls<br>Dat | tenti. P<br>ante 'In                  | er utiliz<br>person<br>rrenza             | a'.<br>Del | oga   | Dat   | a Scar         | fenza                  | Dele | ga  |
| User ID | L'utente è : | dele:         | deleg<br>ghe n  | Dati                       | d oper<br>e, sele | te               | nome<br>rla e p  | dei seg<br>remere | Dat                       | tenti. P<br>ante 'In<br>a Dece<br>25/ | er utiliz<br>iperson<br>rrenza<br>05/2001 | a'.<br>Deb | oga   | Dat   | a Scar<br>26/1 | <b>fenza</b><br>05/200 | Dele | iga |

L'utente può quindi, in alternativa:

 selezionare una delle deleghe ricevute e premere il pulsante "Impersona": il sistema chiederà di confermare la volontà di effettuare l'accesso a nome dell'utente selezionato

Alla pressione del pulsante "Conferma", il sistema consentirà quindi l'accesso alla pagina principale "Istanze on line" a nome dell'utenza selezionata.

 premere il pulsante "Prosegui con l'utenza attuale": il sistema consentirà l'accesso alla pagina principale "Istanze on line" con l'utenza di cui sono state specificate in precedenza Username e Password.

L'utenza con la quale si sta lavorando viene evidenziata in alto a destra:

|   | Utente:                             | Logout |
|---|-------------------------------------|--------|
| [ | Confermare l'utilizzo dell'utenza : |        |
|   |                                     |        |

RTI : Enterprise Services Italia S.r.l. – Leonardo S.p.a.

Successivamente verrà prospettata l'Home Page personale della sezione "Istanze online".

| Functioni di servizzio       Intri servizzi         Altri servizzi       Graduatorie ad Esaurimento Personale Docente - Inclusione a Pieno Titolo (Scioglimento Riserva M2)         Image: Servizzio Provinci Provinci Personale Docente - Inclusione a Pieno Titolo (Scioglimento Riserva M2)         Image: Servizzio Provinci Personale Docente - Inclusione a Pieno Titolo (Scioglimento Riserva M2)         Image: Servizzio Personale Docente - Inclusione a Pieno Titolo (Scioglimento Riserva M2)         Image: Servizzio Personale Docente - Inclusione a Pieno Titolo (Scioglimento Riserva M2)         Image: Servizzio Personale Docente - Inclusione a Pieno Titolo (Scioglimento Riserva M2)         Image: Servizzio Personale Docente - Inclusione a Pieno Titolo (Scioglimento Riserva M2)         Image: Servizzio Personale Docente - Inclusione a Pieno Titolo (Scioglimento Riserva M2)         Image: Servizzio Personale Docente - Inclusione a Pieno Titolo (Scioglimento Riserva M2)         Image: Servizzio Personale Docente - Inclusione a Pieno Titolo (Scioglimento Riserva M2)         Image: Servizzio Personale Docente - Inclusione a Pieno Titolo (Scioglimento Riserva M2)         Image: Servizzio Personale Docente - Inclusione a Pieno Riserva M2         Image: Servizzio Personale Docente - Inclusione a Pieno Riserva M2         Image: Servizzio Personale Docente - Inclusione a Pieno Riserva M2         Image: Servizzio Personale Docente - Inclusione a Pieno Riserva M2         Image: Servizzio Personale Docente - Inclusio Personale Docente - Inclusio Personale Docente - Inclusio                                                                                                    |
|----------------------------------------------------------------------------------------------------|
| Punctioni di servizoi       Istri servizoi         Archivio       Carduatorie ad Esaurimento Personale Docente - Inclusione a Pieno Titolo Coglimento Riserva M2.         Image: Informanti normativie e scadenze amministrative       Image: Informanti normativie e scadenze amministrative         Image: Informanti normativie e scadenze amministrative       Image: Informanti normativie e scadenze amministrative         Image: Informanti normativie e scadenze amministrative       Image: Informanti normativie e scadenze amministrative         Image: Informanti normativie e scadenze amministrative       Image: Informanti normativie e scadenze amministrative         Image: Informanti normativie e scadenze amministrative       Image: Informanti normativie e scadenze amministrative         Image: Informanti normativie e scadenze amministrative       Image: Image:                                                                                                    |
| Altri servizi Archivio Graduatorie ad Esaurimento Personale Docente – Inclusione a Piero Titolo (Scioglimento Riserva M2)  Riferimenti normativi e scadonze amministrative Assistenza Web In Istruzioni per la compilazione Val alla compilazione I Assistenza Web In Istruzioni per la compilazione Intervative Intervative Scadonze amministrative Intervative Scadonze amministrative Intervative Scadonze Amministrative Intervative Scadonze Amministrative Intervative Scadonze Amministrative Intervative Scadonze Amministrative Intervative Scadonze Amministrative Intervative Scadonze Amministrative Intervative Scadonze Amministrative Intervative S |
| Archivo       Graduatorie ad Essurimento Personale Docente – Inclusione a Pieno Titolo (Sciogimento Riserva M2)                                                                                                    |
| Riferimenti normativi e scadenze amministrative  Assistenza Web  Instructioni per la compilazione  Cessazioni e Pensioni On-line docenti  FAQ  Corso an line  Assistenza Web  Instructioni per la compilazione  Vai alla compilazione  Vai alla compilazione                                                                                                    |
| Assistenza Web  Assistenza Web  Assistenza Web  Cessazioni e Pensioni On-line docenti  Fiferimenti normativi e scadenze amministrative  Fife Assistenza Web  Assistenza Web    |
|                                                                                                    |
| Vai alla compilazione          Cessazioni e Pensioni On-line docenti         Image: Riferimenti normativi e scadenze amministrative         Image: Riferimenti normativi e scadenze amministrative         Image: Riferimenti normativi e scadenze amministrati                                                                                                    |
| Cessazioni e Pensioni On-line docenti         Image: An informativi e scadenze amministrative         Image: FAQ         Image: Conso on line         Image: Ansistenza Web         Image: Intrusioni per la compilazione                                                                                                    |
| Cessazioni e Pensioni On-line docenti<br>Fiforimenti normativi e scadenze amministrative<br>FAQ<br>Corso an line<br>Assistenza Web<br>C Istruzioni per la compilazione<br>Vai alla compilazione                                                                                                    |
| Riferimenti narmativi e scadonze amministrative     FAQ     Corso an line     Aosistenza Web     Informationi per la compilazione     Vai alla compilazione                                                                                                    |
| <ul> <li>FAQ</li> <li>Corso on line</li> <li>Assistenza Web</li> <li>Istruzioni per la compilazione</li> </ul>                                                                                                    |
| Corso on line     Assistenza Web     Intruzioni per la compilazione     Val alla compilazione                                                                                                    |
| Aosistenza Web      Instruzioni per la compilazione      Vai alla compilazione                                                                                                    |
| Istruzioni per la compilazione  Vai alla compilazione                                                                                                    |
| Vai alla compilazione                                                                                                    |
| Vai alla compilazione                                                                                                    |
|                                                                                                    |
| ISCITZIONE MYESEIEZIONE LONCOISO US - LUUAL                                                                                                    |
| Riferimenti normativi e scadenze amministrative                                                                                                    |
| Assistenza Web                                                                                                    |
| Istruzioni per la compilazione                                                                                                    |
|                                                                                                    |
| Vai alla compilazione                                                                                                    |

La pagina oltre a consentire l'accesso alle varie istanze, offre anche altri servizi a corredo. Tra questi servizi evidenziamo:

- 1. "Archivio": è l'archivio dove l'utente può trovare tutte le domande presentate on line. Inoltre, ogni volta che l'utente effettua la procedura di inoltro dell'istanza, tutti i documenti inoltrati vengono depositati in questa sezione con tutte le informazioni (es. la data di inoltro)
- "Assistenza web": il servizio di assistenza che propone le FAQ (frequently asked questions) che il dipendente può utilizzare a fronte di problemi riscontrati.
- 3. **"Funzioni di servizio":** una serie di funzionalità che consentono all'utente di gestire la propria utenza (recuperare il codice personale, revocare l'utenza ecc...), i propri dati di profilo (recapito, posta elettronica...) e le deleghe in gestione. Per approfondimenti consultare nell'home page di Istanze on line la Guida operativa Gestione Utenza presente nella sezione Documentazione.

La funzione di Cessazione On-line prevede la gestione del modulo di domanda con la possibilità di fare anche le seguenti operazioni:

- Inserimento
- Inoltro
- Modifica
- Visualizzazione (dall'archivio personale del dipendente)
- Cancellazione
- Revoca dell'inoltro (contestuale cancellazione del pdf precedentemente archiviato)

Dalla Home Page personale della sezione "Istanze online" occorre fare click su **"Vai alla compilazione"** in corrispondenza dell'istanza Cessazioni On-Line – Personale Docente ed ATA

| Riferimenti normativi e scadenze amministrativo    | e |
|----------------------------------------------------|---|
| <b>₽</b> FAQ                                       |   |
| Assistenza Web                                     |   |
| <ul> <li>Istruzioni per la compilazione</li> </ul> |   |

Leggere attentamente le informazioni riportate nella pagina.

| pubblica. struzione.it                                                                                                    |                                                                                                    |
|----------------------------------------------------------------------------------------------------|----------------------------------------------------------------------------------------------------|
| ISTANZONLINE                                                                                                    | Ministerio della Guildica Strucione                                                                      |
| Benvenuto.                                                                                                    | Hom                                                                                                    |
| L'utente ha selezionato la seguente istanza:<br>Cessazioni e Pensioni On-line Personale Docente e ATA                                                                                                    |                                                                                                    |
| DOMANDA DI CESSAZIONE PER PERSONALE DOCENTE E ATA PER L'ANNO 2019                                                                                                    |                                                                                                    |
| al fine di comunicare all'Amministrazione, secondo il caso:                                                                                                    |                                                                                                    |
| <ol> <li>la volontà di interrompere il rapporto di lavoro;</li> <li>tutte le informazioni utili per l'eventuale istruttoria della pratica di pensione.</li> </ol>                                                                                                    |                                                                                                    |
| La compilazione della presente istanza avviene secondo le disposizioni previste dal D.P.R. 28 dicembre 2000 n. 445, "TESTO UNICO DELLE DISP<br>IN MATERIA DI DOCUMENTAZIONE AMMINISTRATIVA".<br>In particolare:                                                                                                    | POSIZIONI LEGISLATIVE E REGOLAMENTARI                                                                    |
| <ul> <li>I dati riportati dal dipendente assumono il valore di dichiarazioni sostitutive di certificazione rese ai sensi dell'articolo 46; vigono, al riguardo, le conseguenze di carattere amministrativo e penale per il dipendente che rilasci dichiarazioni non corrispondenti a verità.</li> <li>I dati richiesti sono acquisiti ai sensi dell'art. 46, sono strettamente funzionali all'espletamento della presente procedura amministrativa e verrar articoli 6 e 13 del Regolamento UE 2016679 (GDPR) e del D.Lgs 19603 (Codice in materia di protezione dei dati personali).</li> </ul> | disposizioni di cui all'articolo 76 che prevedono<br>nno trattati ai sensi e con le garanzie di cui agli |
| IMPORTANTE:<br>al fine di non svere problemi nella compilazione delle domanda, non utilizzare, in nessun caso, il tasto "Indietro" del browser collocato in alto a<br>aver sbagliato qualcosa occorre tornare all'home page tramite il link "Home", in alto a destra.                                                                                                    | a sinistra. Nel caso in cui ci si accorga di                                                             |
| accedi                                                                                                    |                                                                                                    |

Per proseguire fare clic su "Accedi"

In questa fase il sistema verifica se l'utente ha effettivamente diritto ad accedere a questa funzione. In caso di esito negativo verrà prospettato un messaggio di errore.

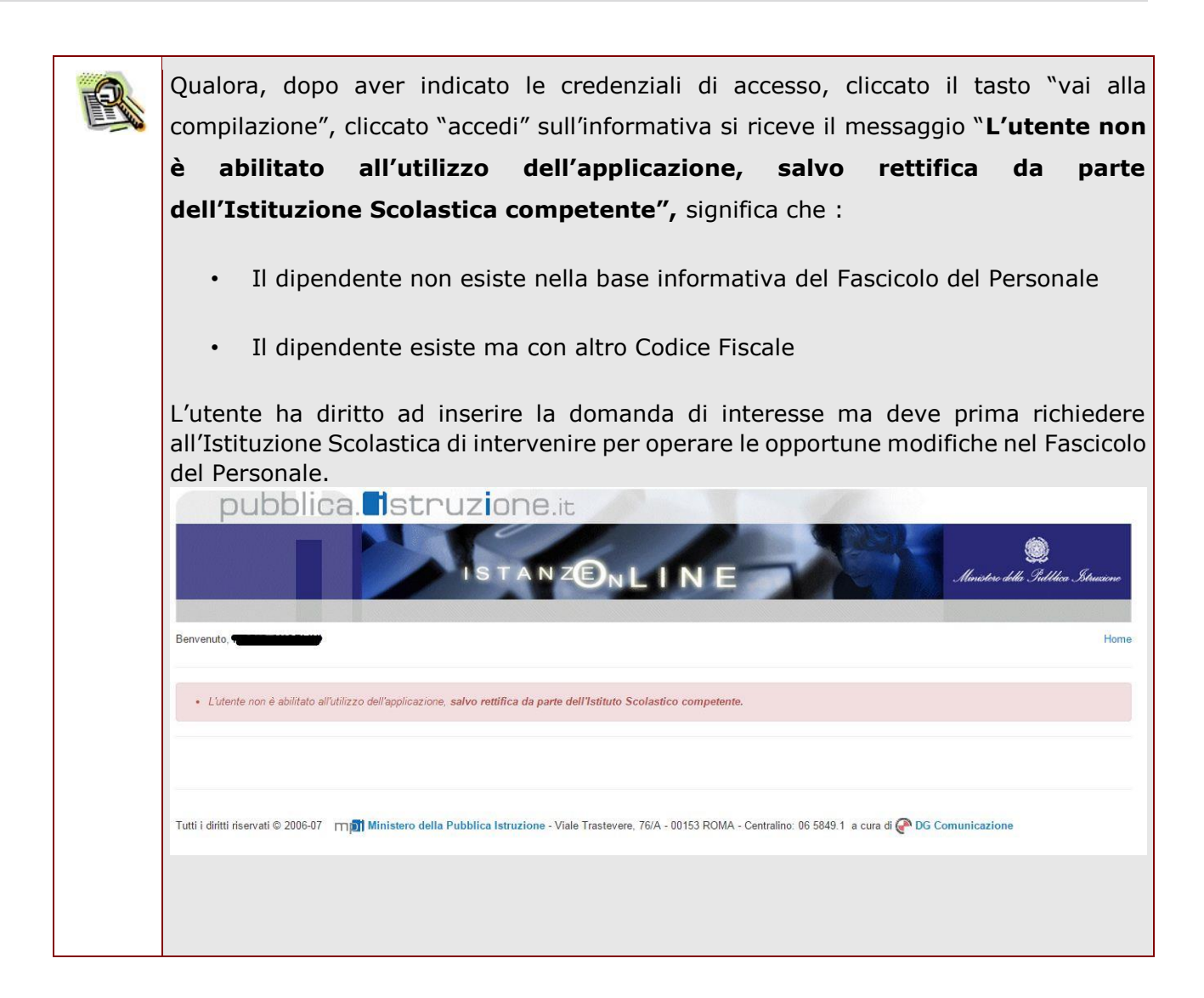

|      | Nel caso in cui l'utente abbia già INOLTRATO la domanda, il sistema prospetterà                                                                                                    |
|------|----------------------------------------------------------------------------------------------------|
| ET W | una pagina che avverte sull'esistenza di una domanda già inoltrata all'ufficio di                                                                                                    |
|      | competenza e prospettando due bottoni; REVOCA INOLTRO e CANCELLA                                                                                                    |
|      | DOMANDA.                                                                                                    |
|      | Cliccando sul bottone REVOCA INOLTRO la domanda viene riportata nello stato                                                                                                    |
|      | di INSERITA; l'utente può quindi procedere con la modifica dei dati                                                                                                    |
|      | precedentemente inseriti sulla domanda. In seguito alla revoca dell'inoltro viene                                                                                                    |
|      | cancellato dall'archivio documentale anche il documento in formato pdf                                                                                                    |
|      | precedentemente creato con l'inoltro e viene attivato l'invio della mail di notifica                                                                                                    |
|      | dell'operazione effettuata all'indirizzo dell'utente. Il dipendente può quindi                                                                                                    |
|      | procedere nuovamente all'inoltro della domanda.                                                                                                    |
|      | Cliccando sul bottone CANCELLA DOMANDA la domanda viene cancellata: in                                                                                                    |
|      | seguito alla cancellazione della domanda viene cancellato dall'archivio                                                                                                    |
|      | documentale anche il documento in formato ndf precedentemente creato con                                                                                                    |
|      | l'inoltro e viene attivato l'invio della mail di notifica dell'operazione effettuata                                                                                                    |
|      | all'indirizzo dell'utente l'utente può quindi procedere con l'inserimento di una                                                                                                    |
|      | domanda                                                                                                    |
|      |                                                                                                    |
|      | pubblica. Istruzione.it                                                                                                    |
|      | ISTANZONLINE III E                                                                                                    |
|      | Bervenuto, Automatica : Moltrata Provincia : Codice Istituzione Scolastica : Departmento Codice Istituzione Scolastica : Departmento Codice Istituzione Sc |
|      | INFORMATIVA                                                                                                    |
|      | Attenzione: esiste giù una domanda inolitrata all'ufficio di competenza.<br>Per modificare la domanda già inoltrata, revocare finoltro, modificare i dati, quindi procedere con un nuovo inoltro.<br>In alternativa, cancellare la domanda ed inserire i nuovi dati quindi procedere con un nuovo inoltro.                                                                                                    |
|      | Indietro Cancella Domanda Revoca Inoltro                                                                                                    |
|      | Si sottolinea che l'interrogazione dei dati trasmessi deve essere effettuata attraverso l'archivio personale, in quanto un eventuale nuovo accesso all'applicazione comporta la cancellazione del pdf precedentemente inoltrato.                                                                                                    |

#### 4.2 VISUALIZZAZIONE DATI ANAGRAFICI, DATI DI RESIDENZA E DI DOMICILIO

In questa schermata sono prospettati i dati anagrafici, i dati di residenza e i dati di domicilio.

I dati anagrafici vengono reperiti dalla fase di accreditamento mentre i dati di residenza e di domicilio, se siamo nello stato di "INSERITA NON INOLTRATA" vengono letti dalla base informativa del fascicolo del Personale e sono modificabili.

Nelle fasi successive le informazioni saranno quelle precedentemente inserite.

Tra i dati di recapito c'è anche l'indirizzo di posta elettronica. Anche questo **non** può essere modificato

| to della Domanda : NON INSERITA                                                                                                    |                                                                                                    | Provincia   TREVISO Codee Istituzione Sociastica |
|----------------------------------------------------------------------------------------------------|----------------------------------------------------------------------------------------------------|--------------------------------------------------|
|                                                                                                    | DATI ANAGRAFICI                                                                                                 |                                                  |
| ognome                                                                                                    |                                                                                                    |                                                  |
| lome                                                                                                    | —                                                                                                    |                                                  |
| ata di nasoita                                                                                                    |                                                                                                    |                                                  |
| rovincia di nascita                                                                                                    | -                                                                                                    |                                                  |
| omune di nascita                                                                                                    |                                                                                                    |                                                  |
| 0150                                                                                                    | -                                                                                                    |                                                  |
| odice Fiscale                                                                                                    |                                                                                                    |                                                  |
| usifics                                                                                                    |                                                                                                    |                                                  |
| rofijo Professionale                                                                                                    | the second second second second second second second second second second second second second second second se |                                                  |
| Indirizatio di cessidenza (                                                                                                    |                                                                                                    |                                                  |
| Provincia di residenza l                                                                                                    |                                                                                                    | Agggieserval sylasticeres and                    |
| Comune di residenza :                                                                                                    | · · ·                                                                                                    |                                                  |
| Cap di residenza :                                                                                                    |                                                                                                    |                                                  |
| dirizzo di domialilo :                                                                                                    |                                                                                                    |                                                  |
| rovinsia di domisilio :                                                                                                    | •                                                                                                    | Applemental Industriant                          |
| omune di domiolito i                                                                                                    | •                                                                                                    |                                                  |
| ap di domicilio :                                                                                                    |                                                                                                    |                                                  |
| twill a second second se |                                                                                                    |                                                  |
|                                                                                                    |                                                                                                    |                                                  |
|                                                                                                    |                                                                                                    |                                                  |

Completata la verifica e constatata la correttezza dei dati presenti nella pagina fare clic su '**Avanti'** per proseguire

| STOP | Come di consueto i campi contrassegnati con l'asterisco (*) sono obbligatori.                                                                                                    |
|------|----------------------------------------------------------------------------------------------------|
| R    | I dati di domicilio non sono obbligatori ma se presenti devono essere valorizzati<br>completamente.                                                                                                    |
| R    | La provincia di domicilio e di residenza vengono scelte con apposita combo box<br>contenente tutte le province disponibili. Automaticamente l'applicazione darà la<br>possibilità di scegliere nell'apposita combo box l'elenco dei comuni esistenti per<br>la provincia selezionata. |

## 4.3 LO STATO DELLA DOMANDA

La pagina indicherà anche il relativo 'stato della domanda' che può essere:

- **`Non Inserita' ->** il dipendente potrà acquisire quindi i dati voluti.
- 'Inserita, non inoltrata' -> il dipendente potrà aggiornare e cancellare.

| tato della Domanda : NON INSERITA                                                                                                    |                  |                                                     |
|----------------------------------------------------------------------------------------------------|------------------|-----------------------------------------------------|
|                                                                                                    |                  | Provincia : TREVISO Codice Istituzione Scolastica : |
|                                                                                                    | DATI ANAGRAFICI  |                                                     |
| Cognome                                                                                                    |                  |                                                     |
| Nome                                                                                                    |                  |                                                     |
| Data di nascita                                                                                                    |                  |                                                     |
| Provincia di nascita                                                                                                    | -                |                                                     |
| Somune di nascita                                                                                                    |                  |                                                     |
| Sesso                                                                                                    | -                |                                                     |
| Codice Fiscale                                                                                                    |                  |                                                     |
| Qualifica                                                                                                    |                  |                                                     |
| Profilo Professionale                                                                                                    |                  |                                                     |
| Indirizzo di residenze :                                                                                                    | DATI DI RECAPITO |                                                     |
| * Indirizzo di residenza :                                                                                                    | DATI DI RECAPITO |                                                     |
| Indirizzo di residenza :<br>Provincia di residenza :                                                                                                    |                  | Aggiornal.JobaComan                                 |
| Indrizzo di residenza :<br>Provincia di residenza :<br>Comune di residenza :                                                                                                    |                  | Aggernal.InforCornara                               |
| Indirizzo di residenza :<br>Provincia di residenza :<br>Comune di residenza ;<br>Cap di residenza ;                                                                                                    |                  | Aggromet.iotaComun                                  |
| Indritzzo di residenza :<br>Provincia di residenza :<br>Comune di residenza :<br>Cap di residenza :<br>ndirizzo di domiolio :                                                                                                    |                  | Aggineral InteGerman                                |
| Indiritzio di residenza :<br>Provincia di residenza :<br>Comune di residenza :<br>Cap di residenza :<br>ndiritzio di domiolito :<br>Provincia di domiolito :                                                                                                    |                  | Aggineral InteGorment                               |
| Indirizzo di residenza :<br>Provincia di residenza :<br>Comune di residenza :<br>Ciap di residenza :<br>ndirizzo di domicilio :<br>Provincia di domicilio :<br>Comune di domicilio :                                                                                                    |                  | Aggrorad JolaConnas                                 |
| Indirizzo di residenza : Provincia di residenza : Comune di residenza : Cap di residenza : Indirizzo di domicilio : Comune di domicilio : Cap di domicilio : Cap di |                  | Aggerral.iolaComas                                  |
|                                                                                                    |                  | Agginernel.inte/Comun                               |
| * Indirizzo di residenza :<br>* Provincia di residenza :<br>* Comune di residenza :<br>* Canune di residenza :<br>Indirizzo di domisilio :<br>Provincia di domisilio :<br>Canune di domisilio :<br>Cap di domisilio :<br>Mali :                                                                                                    |                  | Appmenul.intaCornari                                |
| * Indirizzo di residenza :<br>* Provincia di residenza :<br>* Comune di residenza :<br>* Cand di residenza :<br>Indirizzo di domisilio :<br>Provincia di domisilio :<br>Cannune di domisilio :<br>Cap di domisilio :<br>Mali :                                                                                                    |                  | Aggernal.inteCorners                                |

#### 4.4 Scelta Modello Domanda.

Dopo la visualizzazione dei dati anagrafici e l'eventuale aggiornamento dei dati di residenza e domicilio la funzione consente al dipendente di effettuare la scelta del tipo di modello domanda da inviare alla scuola.

mail Ministero della Pubblica Istruzione - Viale Trastevere. 76/A - 00153 ROMA - Centralino: 05 5849.1 - a ou

L'applicazione permette la scelta di uno solo tra i seguenti modelli domanda:

- Domanda di cessazione con riconoscimento dei requisiti maturati entro il 31 luglio 2016 (opzione per il trattamento contributivo ex art. 1 c. 9 L. 243/2004)
- Domanda di cessazione con riconoscimento dei requisiti maturati entro il 31 dicembre 2019 (art. 24 c. 6, 7, 10 D.L. 201/2011 convertito in legge 22 dicembre 2011 n. 214)

- Domanda di cessazione dal servizio in assenza delle condizioni per la maturazione del diritto a pensione
- Domanda di cessazione dal servizio del personale già trattenuto in servizio negli anni precedenti

In questa fase viene data la possibilità di acquisire, modificare, visualizzare o cancellare il modello domanda selezionato tramite radio button.

|      | pubblica. Istruzione.it                                                                                                    |           |
|------|----------------------------------------------------------------------------------------------------|-----------|
|      | ISTANZENLINE Ministere della Gullica                                                                                                    | Strucione |
| Ben  | venuto,                                                                                                    | Home      |
| Stat | to della Domanda : NON INSERITA Codice Istituzione Scolastica :                                                                                                    |           |
| MC   | DDELLI DI DOMANDA                                                                                                    |           |
| 0    | Domanda di cessazione con riconoscimento dei requisiti maturati entro il 31 luglio 2016 (opzione per il trattamento contributivo ex art. 1 c. 9 L. 243/2004)              | •         |
| 0    | Domanda di cessazione con riconoscimento dei requisiti maturati entro il 31 dicembre 2019 (art. 24 c. 6, 7, 10 D.L. 201/2011 convertito in legge 22 dicembre 2011 n. 214) | •         |
| 0    | Domanda di cessazione dal servizio in assenza delle condizioni per la maturazione del diritto a pensione                                                                  | •         |
|      | Domanda di cessazione dal servizio del personale già trattenuto in servizio negli anni precedenti                                                                         | •         |
|      | inserisci modifica visualizza cancella                                                                                                    |           |
|      | indietro <b>inoltra</b>                                                                                                    |           |

Completata la verifica e constatata la correttezza dei dati presenti nella pagina fare clic su 'Inserisci'

#### o 'Modifica'o 'Cancella' o 'Visualizza' per proseguire

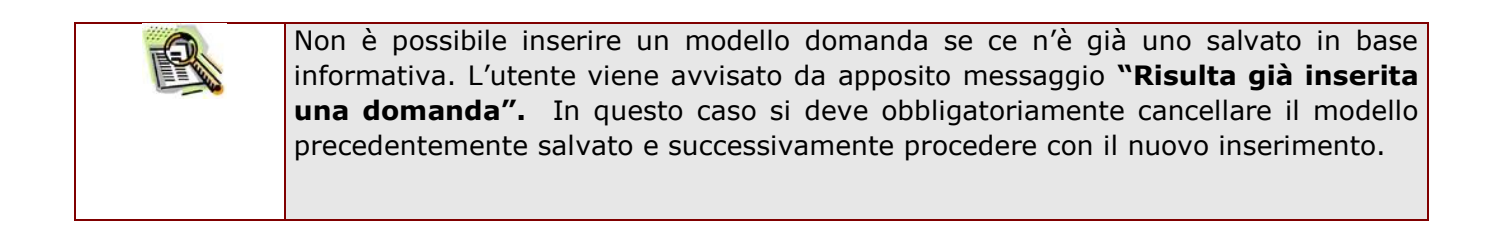

# 4.5 COMPILAZIONE DELLA DOMANDA DI "CESSAZIONE CON RICONOSCIMENTO DEI REQUISITI MATURATI ENTRO IL 31 LUGLIO 2016".

La funzione consente al dipendente di inserire la domanda di cessazione con riconoscimento dei requisiti maturati entro il 31 luglio 2016 (opzione per il trattamento contributivo ex art. 1 c. 9 L. 243/2004)

Per effettuare l'inserimento della domanda occorre operare la selezione dalla pagina principale

|       | pubblica. Istruzione.it                                                                                                    |           |
|-------|----------------------------------------------------------------------------------------------------|-----------|
|       | ISTANZONLINE Munistere della Giddica                                                                                                    | Struzione |
| Benv  | renuto,                                                                                                    | Home      |
| Stato | o della Domanda : NON INSERITA Codice Istituzione Scolastica :                                                                                                    |           |
|       | Domanda di cessazione con riconoscimento dei requisiti maturati entro il 31 luglio 2016 (opzione per il trattamento contributivo ex art. 1 c. 9 L. 243/2004)              | •         |
| 0     | Domanda di cessazione con riconoscimento dei requisiti maturati entro il 31 dicembre 2019 (art. 24 c. 6, 7, 10 D.L. 201/2011 convertito in legge 22 dicembre 2011 n. 214) | •         |
| 0     | Domanda di cessazione dal servizio in assenza delle condizioni per la maturazione del diritto a pensione                                                                  | •         |
| 0     | Domanda di cessazione dal servizio del personale già trattenuto in servizio negli anni precedenti                                                                         | •         |
|       | inserisci modifica visualizza cancella                                                                                                    |           |
|       | indietro inoltra                                                                                                    |           |

Fare clic su "Inserisci".

Nel dettaglio la pagina consente di inserire:

• Causale di collocamento a riposo.

RTI : Enterprise Services Italia S.r.l. – Leonardo S.p.a.

| pubblica.                                                                                                    | e.it<br>Nz <b>®</b> nlin                                                                                  | E Mensters della Indel                                                                                          | lea Istruzione |
|----------------------------------------------------------------------------------------------------|----------------------------------------------------------------------------------------------------|----------------------------------------------------------------------------------------------------|----------------|
| Benvenuto,                                                                                                    |                                                                                                    |                                                                                                    | Home           |
| Stato della Domanda : NON INSERITA                                                                                                    |                                                                                                    | Provincia : Codice Istituzione Scolastica                                                                       | a :            |
| ANAGRAFICA DEL RICHIEDENTE:                                                                                                    |                                                                                                    |                                                                                                    |                |
| Cognome                                                                                                    |                                                                                                    |                                                                                                    |                |
| Nome                                                                                                    |                                                                                                    |                                                                                                    |                |
| Codice Fiscale                                                                                                    | Data di nascita                                                                                           | Sesso                                                                                                    |                |
| Comune di nascita                                                                                                    |                                                                                                    | Provincia di nascita                                                                                            |                |
| DOMANDA DI CESSAZIONE CON RICONOSCIMEI     avendo compiuto almeno 57 anni e 7 mesi di età entro il 31 luglio 2016 e m     dicembre 2015, chiede di essere collocata a ricoso dal 1º settembre 2019. | NTO DEI REQUISITI MA<br>naturando 35 anni di anzianità contrib<br>tando cer il trattamento contributivo i | ATURATI ENTRO IL 31 LUGLIO 2016<br>butiva (per le gestioni esclusive dell'AGO 34 anni, 11 mesi e 18 giorni) ent | tro il 31      |
| DICHIARA:                                                                                                    |                                                                                                    |                                                                                                    |                |
| Ia volontà di interrompere il rapporto d'impiego indipendentemente dall'avei                                                                                                    | r maturato o meno il diritto al trattam                                                                   | nento di pensione.                                                                                              |                |
| <ul> <li>la volontà di non interrompere il rapporto d'impiego nel caso in cui venga ad</li> </ul>                                                                                                   | ccertata la mancata maturazione del                                                                       | l diritto al trattamento di pensione.                                                                           |                |
| DICHIARA INOLTRE:                                                                                                    |                                                                                                    |                                                                                                    |                |
| di impegnarsi ad inoltrare al competente Ente previdenziale domanda di pensi                                                                                                    | ionamento a decorrere dal 1º Setterr                                                                      | nbre 2019.                                                                                                    |                |
|                                                                                                    | indietro avanti                                                                                           |                                                                                                    |                |

Indicare: Causale di collocamento a riposo. Infine fare clic su 'Avanti'

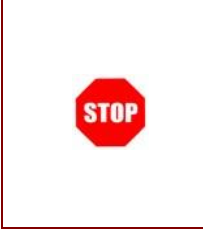

In questa pagina il dipendente potrà compilare solo i campi relativi alla domanda di "cessazione con riconoscimento dei requisiti maturati entro il 31 luglio 2016". In formato protetto vengono visualizzati i dati anagrafici del dipendente (Cognome, Nome, Comune di Nascita, Provincia di Nascita, Data di Nascita, Sesso, Codice fiscale).

| R | La "Causale di collocamento a riposo" deve essere:                                                                                                    |
|---|----------------------------------------------------------------------------------------------------|
|   | <ul> <li>avendo compiuto almeno 57 anni e 7 mesi di età entro il 31 luglio 2016 e<br/>maturando 35 anni di anzianità contributiva tra il 1º gennaio e il 31<br/>dicembre 2015 (per le gestioni esclusive dell'AGO 34 anni, 11 mesi e 16<br/>giorni), chiede di essere collocata a riposo dal 1º settembre 2019,<br/>optando per il trattamento contributivo ex D.Lvo 180/1997.</li> </ul> |
|   |                                                                                                    |

| R | In caso di scelta dell'opzione proposta, il dipendente verrà invitato ad effettuare una delle seguenti dichiarazioni:                                                       |
|---|----------------------------------------------------------------------------------------------------|
|   | <ul> <li>la volontà di interrompere il rapporto d'impiego, nel caso in cui venga<br/>accertata la maturazione del suddetto requisito;</li> </ul>                            |
|   | <ul> <li>la volontà di non interrompere il rapporto d'impiego, nel caso in cui<br/>venga accertata la mancata maturazione maturazione del suddetto<br/>requisito</li> </ul> |

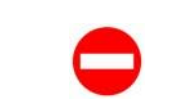

Il sistema verifica il sesso del dipendente, l'opzione può essere selezionata solo dal personale di sesso femminile.

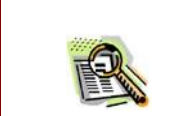

La domanda prevede inoltre una dichiarazione di inoltro al competente Ente previdenziale, di domanda di pensionamento a decorrere dal 1° settembre 2019.

Completato l'inserimento dei dati richiesti, occorre procedere con l'inoltro della domanda. Vedi paragrafo relativo.

# 4.6 INOLTRO DELLA DOMANDA DI "CESSAZIONE CON RICONOSCIMENTO DEI REQUISITI MATURATI ENTRO IL 31 LUGLIO 2016".

Una volta inseriti i dati la fase successiva è inoltrare la domanda: Ogni inoltro avrà l'effetto di:

- Produrre un PDF, il modello compilato dal dipendente in formato .pdf con tutti i dati acquisiti che sarà salvato in un archivio storico e che potrà essere recuperato alla sezione "Archivio" presente sulla Home Page personale di Istanze online.
- **Inviare una mail al dipendente** come ricevuta con il modulo della domanda inserita in formato .pdf
- **Depositare** la domanda inserita in una base informativa dedicata. Contestualmente all'acquisizione della domanda il modulo in formato pdf sarà messo a disposizione dell'Ufficio Scolastico Regionale che potrà procedere alle operazioni di competenza.

Per effettuare l'inoltro dell'Istanza occorre operare dalla pagina principale

| ĺ       | pubblica. Istruzione.it<br>Istanzen LINE                                                                                                    | a Stucine |
|---------|----------------------------------------------------------------------------------------------------|-----------|
| Benv    | ienuto,                                                                                                    | Home      |
| State   | della Domanda : INSERITA, NON INOLTRATA Provincia : Codice Istituzione Scolastica :                                                                                           |           |
| мС<br>® | DELLI DI DOMANDA Domanda di cessazione con riconoscimento dei requisiti maturati entro il 31 luglio 2018 (opzione per il trattamento contributivo ex art. 1 c. 9 L. 243/2004) | •         |
| 0       | Domanda di cessazione con riconoscimento dei requisiti maturati entro il 31 dicembre 2019 (art. 24 c. 6, 7, 10 D.L. 201/2011 convertito in legge 22 dicembre 2011 n. 214)     | •         |
| 0       | Domanda di cessazione dal servizio in assenza delle condizioni per la maturazione del diritto a pensione                                                                      | •         |
| 0       | Domanda di cessazione dal servizio del personale già trattenuto in servizio negli anni precedenti                                                                             | •         |
|         | inserisci modifica visualizza cancella                                                                                                    |           |
|         |                                                                                                    |           |

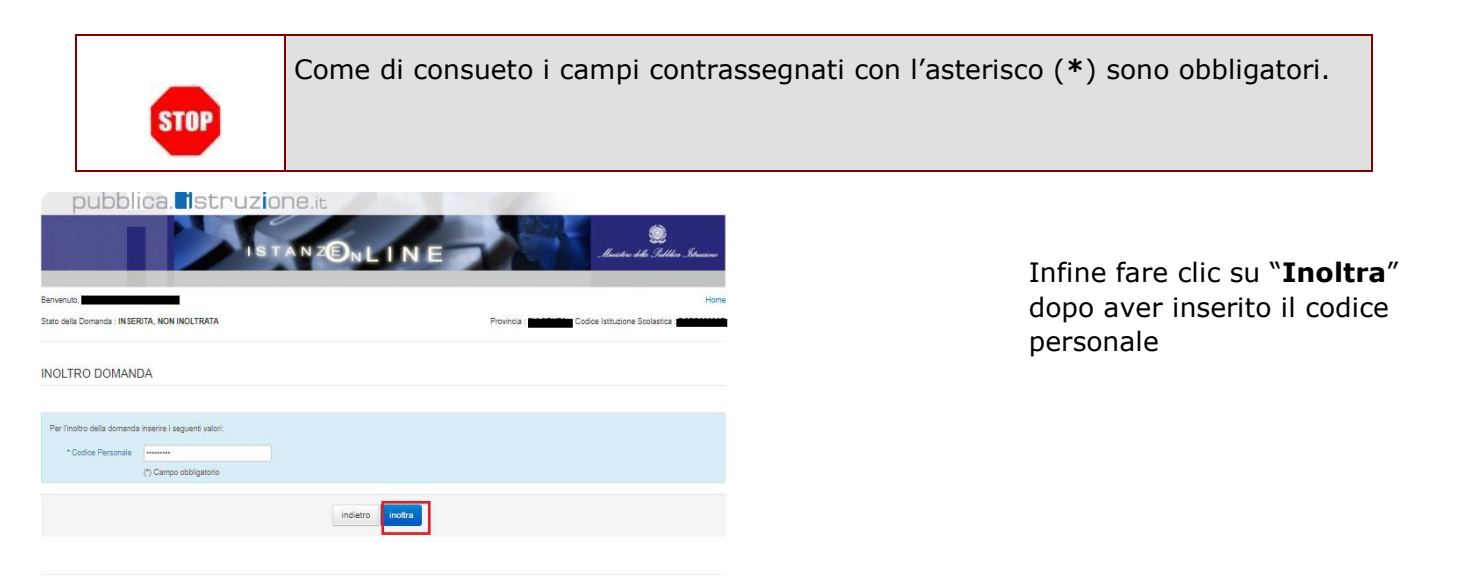

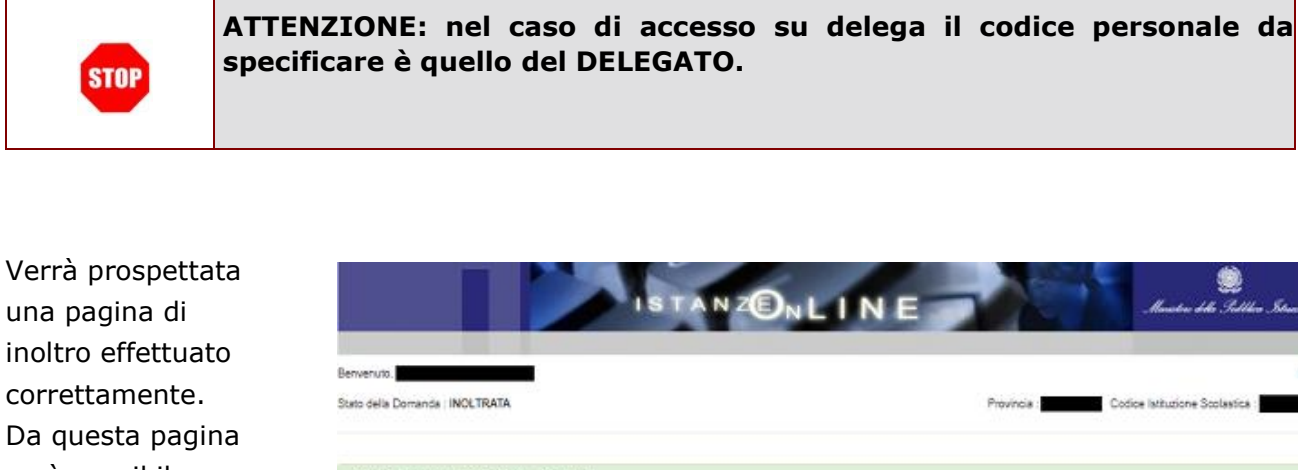

| una pagina di      |
|--------------------|
| inoltro effettuato |
| correttamente.     |
| Da questa pagina   |
| sarà possibile     |
| visualizzare       |
| direttamente la    |
| domanda in         |
| formato .pdf       |

|      |                               |             | venuto.                                                                                                    |
|------|-------------------------------|-------------|----------------------------------------------------------------------------------------------------|
| ca : | Codice latitutione Scolastica | Provincia : | s della Domanda i INCUTRATA                                                                                                    |
|      |                               |             | IOLTRO EFFETTUATO CORRETTAMENTE                                                                                                    |
|      |                               |             | La domanda é stata salvata nell'archivio delle latanze in formato Pid, nella sezione relativa all'anno in corso.<br>Il nome del documento è SU-SU-F200 (Construction) (Construction) (Construction) (Construction) (Construction) (<br>Il Pidt é stato inviato all'indirezo e-mail |
|      |                               |             | La domanda è stata salvata nell'archivio delle istanze in formato Pdf. nella sesiona relativa all'anno in corso.<br>I nome dei documento è: SU-SUF430<br>II Pdf è stato inviato all'indinzzo e-mail:                                                                               |

facendo clic su

#### "Visualizza pdf"

Sarà possibile aprire direttamente il file o salvarlo sul proprio pc, facendo clic con il pulsante destro del mouse e scegliendo "Salva oggetto con nome".

|                            | Al dirigente Scolastico del                                                                                                    | SCUOLA PRIMARIA                          |
|----------------------------|----------------------------------------------------------------------------------------------------|------------------------------------------|
|                            |                                                                                                    |                                          |
|                            | e, p.c. Ufficio Scolastico Regionale per                                                                                                    |                                          |
|                            | Ambito Territoriale di                                                                                                    | PIACENZA                                 |
|                            |                                                                                                    | Ufficio Pensioni                         |
|                            |                                                                                                    | SEDE                                     |
| OGGETTO:                   | Domanda di cessazione con riconoscimento dei requisiti maturati entro il 31 luglio 2016                                                                                                    |                                          |
|                            | (opzione per il trattamento contributivo ex art. 1 c. 9 L. 243/2004)                                                                                                    |                                          |
| A SOTTOS                   | RITTA                                                                                                    |                                          |
| COGNOME                    |                                                                                                    |                                          |
| OME                        |                                                                                                    |                                          |
| COMUNE DI                  | NASCITA                                                                                                    |                                          |
| DATA DI NAS                | CITA                                                                                                    |                                          |
| CODICE FIS                 | CALE                                                                                                    |                                          |
| RESIDENZA                  |                                                                                                    |                                          |
| COMUNE                     |                                                                                                    |                                          |
| CA.P.                      |                                                                                                    |                                          |
| DOMICILIO:                 |                                                                                                    |                                          |
| XOMUNE                     |                                                                                                    |                                          |
| LA.P.                      |                                                                                                    |                                          |
| QUALIFICA,                 | CLASSE DI CONCORSO O PROFILO PROFESSIONALE                                                                                                    |                                          |
| PERSONALE                  | A.T.A.                                                                                                    |                                          |
| 10010 TENTE                | CHIEDE                                                                                                    |                                          |
|                            |                                                                                                    |                                          |
| avend<br>(per le<br>a ripo | o compluto almeno 57 anni e 7 mesi di età entro il 31 Luglio 2016 e maturando 35 anni di a<br>gestioni esclusive dell'AGO 34 anni, 11 mesi e 16 giorni) entro il 31 dicembre 2015, di ess<br>o dal 1° settembre 2019, optando per il trattamento contributivo ex D.Lvo 180/1997. | anzianità contributiva<br>sere collocata |
| La sot                     | toscritta dichiara la volontà di interrompere il rapporto d'impiego, nel caso in cui venga acc                                                                                                    | ertata la mancata                        |
| matura                     | azione del diritto al trattamento di pensione.                                                                                                    |                                          |
|                            |                                                                                                    |                                          |
| II sotto                   | scritto si impegna ad inoltrare al competente ente previdenziale domanda di pensionamen                                                                                                    | to a decorrere                           |
| dal 1*                     | Settembre 2019                                                                                                    |                                          |
|                            |                                                                                                    |                                          |
|                            |                                                                                                    |                                          |

Concluso l'inoltro, il sistema salverà il file appena inoltrato nella sezione "Archivio" della sezione "Istanze online" e l'utente riceverà la mail con la domanda in formato .pdf all'indirizzo di posta indicato nella fase di Registrazione.

16/11/2018

Data

# 4.7 MODIFICA DELLA DOMANDA DI "CESSAZIONE CON RICONOSCIMENTO DEI REQUISITI MATURATI ENTRO IL 31 LUGLIO 2016".

La funzione consente di modificare i dati precedentemente inseriti dal dipendente.

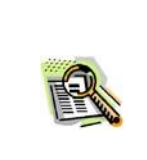

Le operazioni per effettuare la modifica di ciascuna sezione sono le stesse già illustrate per l'inserimento.

Dalla pagina della scelta del Modello di Domanda occorre Selezionare il modello di domanda di interesse.

|       |                                                                                                    | llhea Strucione                                              |
|-------|----------------------------------------------------------------------------------------------------|--------------------------------------------------------------|
| Benv  |                                                                                                    | Hom                                                          |
| State | o della Domanda : INSERITA, NON INOLTRATA Codice Istituzione Scolastic                                                                                                    | sa <b>pina sa s</b> a sa sa sa sa sa sa sa sa sa sa sa sa sa |
| MC    | DELLI DI DOMANDA                                                                                                    |                                                              |
| ۲     | Domanda di cessazione con riconoscimento dei requisiti maturati entro il 31 luglio 2016 (opzione per il trattamento contributivo ex art. 1 c. 9 L. 243/2004)              | 0                                                            |
| 0     | Domanda di cessazione con riconoscimento dei requisiti maturati entro il 31 dicembre 2019 (art. 24 c. 6, 7, 10 D.L. 201/2011 convertito in legge 22 dicembre 2011 n. 214) | •                                                            |
| 0     | Domanda di cessazione dal servizio in assenza delle condizioni per la maturazione del diritto a pensione                                                                  | •                                                            |
| 0     | Domanda di cessazione dal servizio del personale già trattenuto in servizio negli anni precedenti                                                                         | •                                                            |
|       | inserisci modifica visualizza cancella                                                                                                    |                                                              |
|       | indietro <b>inoltra</b>                                                                                                    |                                                              |

Fare clic su "Modifica"

Verrà prospettata la pagina per la modifica dei dati relativi alla domanda di "cessazione con riconoscimento dei requisiti maturati entro il 31 luglio 2016".

|                                               | ISTANZONLINE                  | .Munistere                    | 😅<br>della Gulldica Istruciene |
|-----------------------------------------------|-------------------------------|-------------------------------|--------------------------------|
| Benvenuto                                     |                               |                               | Home                           |
| Stato della Domanda : INSERITA, NON INOLTRATA |                               | Provincia : Codice Istituzion | e Scolastica :                 |
| ANAGRAFICA DEL RICHIEDENTE:                   |                               |                               |                                |
| Cognome Nome                                  |                               |                               |                                |
| Codice Fiscale                                | Data di nascita               | Sesso                         | <u>.</u>                       |
| Comune di nascita                             |                               | Provincia di nascita          |                                |
| DOMANDA DI CESSAZIONE CON RIC                 | ONOSCIMENTO DEI REQUISITI MAT | JRATI ENTRO IL 31 LUGLIO 2016 |                                |

avendo compiuto almeno 57 anni e 7 mesi di età entro il 31 luglio 2018 e maturando 35 anni di anzianità contributiva (per le gestioni esclusive dell'AGO 34 anni, 11 mesi e 16 giorni) entro il 31
 dicembre 2015, chiede di essere collocata a riposo dal 1º settembre 2019, optando per il trattamento contributivo ex D.Lvo 180/1997.

#### DICHIARA:

la volontà di interrompere il rapporto d'impiego indipendentemente dall'aver maturato o meno il diritto al trattamento di pensione.

Ia volontà di non interrompere il rapporto d'impiego nel caso in cui venga accertata la mancata maturazione del diritto al trattamento di pensione.

#### DICHIARA INOLTRE:

di impegnarsi ad inoltrare al competente Ente previdenziale domanda di pensionamento a decorrere dal 1º Settembre 2019.

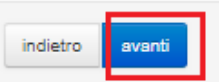

Dopo aver aggiornato i dati relativi alla domanda fare clic su 'Avanti' per confermare la modifica, 'Indietro' per annullare l'operazione.

A questo punto l'utente dovrà ripetere l'inoltro della domanda.

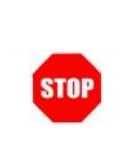

Ogni volta che si effettuano delle modifiche alla domanda è necessario ripetere la procedura di inoltro per non perdere le modifiche effettuate

# 4.8 CANCELLAZIONE DELLA DOMANDA DI "CESSAZIONE CON RICONOSCIMENTO DEI REQUISITI MATURATI ENTRO IL 31 LUGLIO 2016".

Nel caso si voglia cancellare la domanda di "cessazione con riconoscimento dei requisiti maturati entro il 31 luglio 2016" fare clic sulla tipologia di domanda di interesse e clic su "**Cancella**"

| Invite | enuto,                                                                                                    | Ho   |
|--------|----------------------------------------------------------------------------------------------------|------|
| ato    | della Domanda : INSERITA, NON INOLTRATA Provincia : Codice Istituzione Scolasti                                                                                                    | ca : |
| 0      | DELLI DI DOMANDA                                                                                                    |      |
|        |                                                                                                    |      |
|        |                                                                                                    |      |
| 9      | Domanda di dessazione con nonoscimento dei requisiti maturati entro il 31 lugilo 2010 (opzione per il trattamento contributivo ex art. 1 c. 9 L. 243/2004)                                                                                                    | 0    |
| 9      | Domanda di cessazione con riconoscimento dei requisiti maturati entro il 31 dicembre 2019 (art. 24 c. 8, 7, 10 D.L. 201/2011 convertito in legge 22 dicembre 2011 n. 214)                                                                                                    | •    |
|        | Domanda di cessazione con riconoscimento dei requisiti maturati entro il 31 dicembre 2019 (art. 24 c. 6, 7, 10 D.L. 201/2011 convertito in legge 22 dicembre 2011 n. 214)<br>Domanda di cessazione dal servizio in assenza delle condizioni per la maturazione del diritto a pensione                                                                                                    | •    |
|        | Domanda di cessazione con riconoscimento dei requisiti maturati entro il 31 dicembre 2019 (art. 24 c. 6, 7, 10 D.L. 201/2011 convertito in legge 22 dicembre 2011 n. 214)<br>Domanda di cessazione dal servizio in assenza delle condizioni per la maturazione del diritto a pensione<br>Domanda di cessazione dal servizio del personale già trattenuto in servizio negli anni precedenti |      |

| Benvenuto,                                                                                                    |                                                                                                    | Home                                                                                                |
|----------------------------------------------------------------------------------------------------|----------------------------------------------------------------------------------------------------|----------------------------------------------------------------------------------------------------|
| Stato della Domanda : INSERITA, NON INOLTRATA                                                                                          |                                                                                                    | Provincia : Codice Istituzione Scolastica                                                           |
| ANAGRAFICA DEL RICHIEDENTE:                                                                                                    |                                                                                                    |                                                                                                    |
| Cognome                                                                                                    |                                                                                                    |                                                                                                    |
| Nome                                                                                                    |                                                                                                    |                                                                                                    |
| Codice Fiscale                                                                                                    | Data di nascita                                                                                                | Sesso                                                                                               |
|                                                                                                    |                                                                                                    |                                                                                                    |
| DOMANDA DI CESSAZIONE CON RICONO                                                                                                    | SCIMENTO DEI REQUISITI MATU                                                                                    | JRATI ENTRO IL 31 LUGLIO 2016                                                                       |
| avendo compiuto almeno 57 anni e 7 mesi di età entro il 31 lugi<br>dicembre 2015, chiede di essere collocata a riposo dal 1º settembre | lio 2018 e maturando 35 anni di anzianità contributiv<br>ve 2019, optando per il trattamento contributivo ex D | ra (per le gestioni esclusive dell'AGO 34 anni, 11 mesi e 16 giorni) entro ii 31<br>0.Lvo 180/1997. |
| DICHIARA:                                                                                                    |                                                                                                    |                                                                                                    |
| la volontà di interrompere il rapporto d'impiego indipendenteme                                                                        | nte dall'aver maturato o meno il diritto al trattamento                                                        | o di pensione.                                                                                      |
| Ia volontà di non interrompere il rapporto d'impiego nel caso in                                                                       | cui venga accertata la mancata maturazione del dirit                                                           | tto al trattamento di pensione.                                                                     |
| DICHIARA INOLTRE:                                                                                                    |                                                                                                    |                                                                                                    |
|                                                                                                    |                                                                                                    |                                                                                                    |

Dopo aver visualizzato i dati relativi alla domanda fare clic su 'Avanti' per confermare la cancellazione 'Indietro' per annullare l'operazione.

## 4.9 VISUALIZZAZIONE DELLA DOMANDA DI "CESSAZIONE CON RICONOSCIMENTO DEI REQUISITI MATURATI ENTRO IL 31 LUGLIO 2016.

Nel caso si voglia visualizzare la domanda di "cessazione con riconoscimento dei requisiti maturati entro il 31 luglio 2016" fare clic sulla tipologia di domanda di interesse e clic su **"Visualizza"** 

|       | PUDDIICA. ISCRUZIONE.it                                                                                                    | heo Istrucione |
|-------|----------------------------------------------------------------------------------------------------|----------------|
| Benw  | enuto,                                                                                                    | Home           |
| Stato | della Domanda : NON INSERITA Codice Istituzione Scolastica                                                                                                    | :4             |
| NO    | DELLI DI DOMANDA                                                                                                    |                |
| 8     | Domanda di cessazione con riconoscimento dei requisiti maturati entro il 31 luglio 2016 (opzione per il trattamento contributivo ex art. 1 c. 9 L. 243/2004)              | •              |
| 0     | Domanda di cessazione con riconoscimento dei requisiti maturati entro il 31 dicembre 2019 (art. 24 c. 6, 7, 10 D.L. 201/2011 convertito in legge 22 dicembre 2011 n. 214) | •              |
| 0     | Domanda di cessazione dal servizio in assenza delle condizioni per la maturazione del diritto a pensione                                                                  | •              |
| 0     | Domanda di cessazione dal servizio del personale già trattenuto in servizio negli anni precedenti                                                                         | •              |
|       | inserisci modifica visualizza cancella                                                                                                    |                |

| pubblica.                                                                                                    |                                                                                                    | E Munistere della Galldeca Strusione                                                                         |
|----------------------------------------------------------------------------------------------------|----------------------------------------------------------------------------------------------------|----------------------------------------------------------------------------------------------------|
| Benvenuto<br>Stato della Domanda : INSERITA, NON INOLTRATA                                                                          |                                                                                                    | Hom<br>Provincia : Codice Istituzione Scolastica :                                                           |
| ANAGRAFICA DEL RICHIEDENTE:                                                                                                    |                                                                                                    |                                                                                                    |
| Cognome                                                                                                    |                                                                                                    |                                                                                                    |
| Nome                                                                                                    |                                                                                                    |                                                                                                    |
| Codice Fiscale                                                                                                    | Data di nascita                                                                                          | Sesso                                                                                                    |
| Comune of hasolia                                                                                                    |                                                                                                    |                                                                                                    |
| DOMANDA DI CESSAZIONE CON RICON                                                                                                    | OSCIMENTO DEI REQUISITI M/                                                                               | ATURATI ENTRO IL 31 LUGLIO 2016                                                                              |
| e avendo compiuto almeno 57 anni e 7 mesi di età entro il 31 li<br>dicembre 2015, chiede di essere collocata a riposo dal 1º setter | uglio 2016 e maturando 35 anni di anzianità contri<br>mbre 2019, optando per il trattamento contributivo | ibutiva (per le gestioni esclusive dell'AGO 34 anni, 11 mesi e 16 giorni) entro il 31<br>.ex D.Lvo 180/1997. |
| DICHIARA:                                                                                                    |                                                                                                    |                                                                                                    |
| Ia volontà di interrompere il rapporto d'impiego indipendenter                                                                      | mente dall'aver maturato o meno il diritto al trattan                                                    | nento di pensione.                                                                                           |
| Ia volontà di non interrompere il rapporto d'impiego nel caso                                                                       | in cui venga accertata la mancata maturazione de                                                         | l diritto al trattamento di pensione.                                                                        |
| DICHIARA INOLTRE:                                                                                                    |                                                                                                    |                                                                                                    |
| di impegnarsi ad inoltrare al competente Ente previdenziale dor                                                                     | nanda di pensionamento a decorrere dal 1º Setter                                                         | mbre 2019.                                                                                                   |
|                                                                                                    | indietro <b>avanti</b>                                                                                   |                                                                                                    |

Presa visione dei dati inseriti fare clic su "Indietro" per ritornare alla pagina principale.

## 4.10 COMPILAZIONE DELLA DOMANDA DI "CESSAZIONE CON RICONOSCIMENTO DEI REQUISITI MATURATI ENTRO IL 31 DICEMBRE 2019".

La funzione consente al dipendente di inserire la domanda di cessazione con riconoscimento dei requisiti maturati entro il 31 dicembre 2019 (art. 24 c. 6, 7, 10 D.L. 201/2011 convertito in legge 22 dicembre 2011 n. 214)

#### Per effettuare l'inserimento della domanda occorre operare la selezione dalla pagina principale

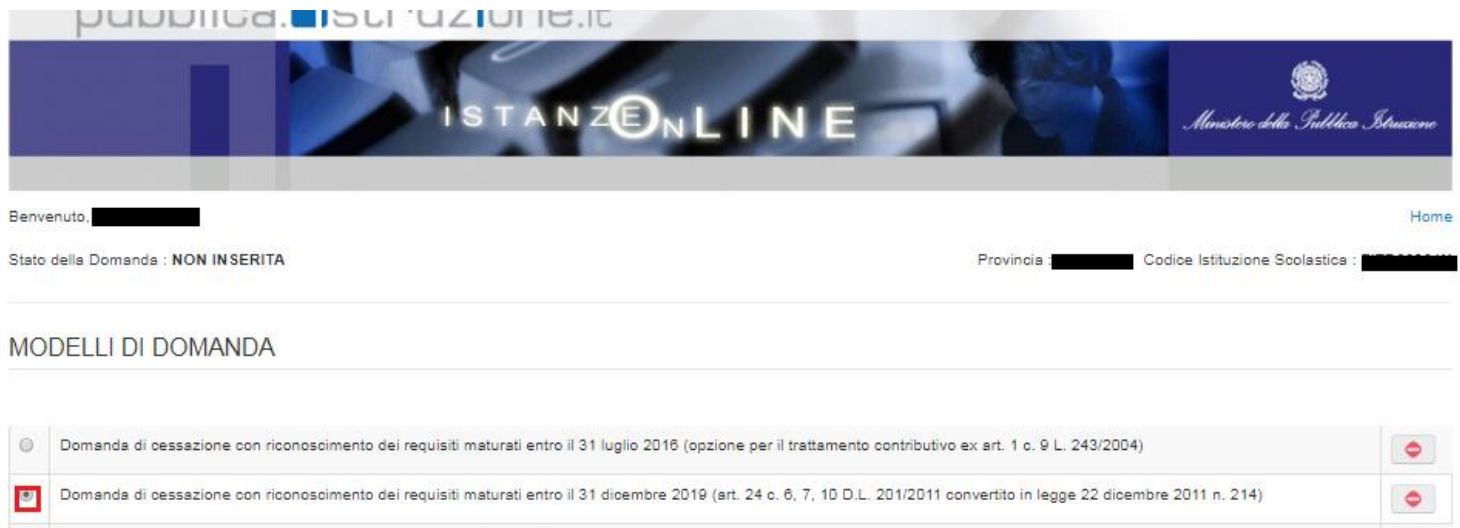

| - |                                                                                                    | the second |
|---|----------------------------------------------------------------------------------------------------|------------|
| 0 | Domanda di cessazione dal servizio in assenza delle condizioni per la maturazione del diritto a pensione | •          |
| 0 | Domanda di cessazione dal servizio del personale già trattenuto in servizio negli anni precedenti        | •          |
|   | inserisci modifica visualizza cancella                                                                   |            |
|   |                                                                                                    |            |

inoltra

indietro

Fare clic su "Inserisci".

•

Nel dettaglio la pagina consente di inserire:

Causale di collocamento a riposo.

| IS T                                                                                                    |                                                                                                    | E Ministere della Subbica Istruciene                                        |
|----------------------------------------------------------------------------------------------------|----------------------------------------------------------------------------------------------------|-----------------------------------------------------------------------------|
| Benvenuto                                                                                                    |                                                                                                    | Home                                                                        |
| Stato della Domanda : NON INSERITA                                                                                                    |                                                                                                    | Provincia : Codice Istituzione Scolastica :                                 |
| ANAGRAFICA DEL RICHIEDENTE:                                                                                                    |                                                                                                    |                                                                             |
| Cognome                                                                                                    |                                                                                                    |                                                                             |
| Nome Codice Fiscale                                                                                                    | Data di nascita                                                                                                    | Sesso                                                                       |
| Comune di nascita                                                                                                    |                                                                                                    | Provincia di nascita                                                        |
| OOMANDA DI CESSAZIONE CON RICONOSCI      compimento di 67 anni di età tra il 1º settembre ed il 31 dicembre 2     maturazione di 43 anni e 3 mesi di anzianità contributiva entro il 31     maturazione di 42 anni e 3 mesi di anzianità contributiva entro il 31     maturazione di 43 anni e 3 mesi di anzianità contributiva entro il 31 | IMENTO DEI REQUISITI MAT<br>2019<br>I dicembre 2019.<br>I dicembre 2019.<br>I dicembre 2019 e trasformazione del rappo | TURATI ENTRO IL 31 DICEMBRE 2019                                            |
| <ul> <li>pensionistico.</li> <li>maturazione di 42 anni e 3 mesi di anzianità contributiva entro il 31<br/>pensionistico.</li> </ul>                                                                                                    | dicembre 2019 e trasformazione del rappo                                                                               | rto di lavoro a tempo parziale con contestuale attribuzione del trattamento |
| DICHIARA INOLTRE:                                                                                                    |                                                                                                    |                                                                             |
| di impegnarsi ad inoltrare al competente Ente previdenziale domanda di                                                                                                    | i pensionamento a decorrere dal 1º Settemb                                                                             | ore 2019.                                                                   |
|                                                                                                    |                                                                                                    |                                                                             |
|                                                                                                    | indietro <b>avanti</b>                                                                                                 |                                                                             |

Indicare Causale di collocamento a riposo Infine fare clic su 'Avanti'

In questa pagina il dipendente potrà compilare solo i campi relativi alla domanda di "cessazione con riconoscimento dei requisiti maturati entro il 31 dicembre 2019". In formato protetto vengono visualizzati i dati anagrafici del dipendente (Cognome, Nome, Comune di Nascita, Provincia di Nascita, Data di Nascita, Sesso, Codice fiscale).

| R | La "Causale di collocamento a riposo" deve essere scelta tra le seguenti opzioni:                           |
|---|----------------------------------------------------------------------------------------------------|
|   | <ul> <li>compimento di 67 anni di età tra il 1º settembre ed il 31 dicembre 2019</li> </ul>                 |
|   | <ul> <li>maturazione di 43 anni e 3 mesi di anzianità contributiva entro il 31 dicembre<br/>2019</li> </ul> |
|   | <ul> <li>maturazione di 42 anni e 3 mesi di anzianità contributiva entro il 31 dicembre<br/>2019</li> </ul> |
|   | <ul> <li>maturazione di 43 anni e 3 mesi di anzianità contributiva entro il 31 dicembre</li> </ul>          |
|   | 2019 e trasformazione del rapporto di lavoro a tempo parziale con                                           |
|   | contestuale attribuzione del trattamento pensionistico                                                      |
|   | <ul> <li>maturazione di 42 anni e 3 mesi di anzianità contributiva entro il 31 dicembre</li> </ul>          |
|   | 2019 e trasformazione del rapporto di lavoro a tempo parziale con                                           |
|   | contestuale attribuzione del trattamento pensionistico.                                                     |
|   |                                                                                                    |
|   |                                                                                                    |

| R | In caso di scelta di una qualsiasi opzione esclusa:                                                                                                    |
|---|----------------------------------------------------------------------------------------------------|
|   | <ul> <li>compimento di 67 anni di età tra il 1° settembre ed il 31 dicembre 2019</li> </ul>                                                                                                    |
|   | il dipendente verrà invitato ad effettuare una delle seguenti dichiarazioni:                                                                                                    |
|   | <ul> <li>La volontà di interrompere il rapporto d'impiego, nel caso in cui venga<br/>accertata la mancata maturazione del suddetto requisito;</li> </ul>                                             |
|   | <ul> <li>la volontà di non interrompere il rapporto d'impiego, nel caso in cui venga<br/>accertata la mancata maturazione del suddetto requisito.</li> </ul>                                         |
|   | e una fra fra le due dichiarazioni:                                                                                                    |
|   | <ul> <li>in presenza di circostanze che impediscono l'accoglimento della<br/>domanda di part-time, la volontà di optare per il collocamento a riposo<br/>a decorrere dalla medesima data;</li> </ul> |
|   | <ul> <li>in presenza di circostanze che impediscono l'accoglimento della<br/>domanda di part-time, la volontà di optare per la permanenza in<br/>servizio a tempo pieno.</li> </ul>                  |
|   |                                                                                                    |
|   | In caso di scelta delle opzioni:                                                                                                    |
|   | <ul> <li>maturazione di 43 anni e 3 mesi di anzianità contributiva entro il 31 dicembre<br/>2019</li> </ul>                                                                                          |
|   | <ul> <li>maturazione di 43 anni e 3 mesi di anzianità contributiva entro il 31 dicembre</li> </ul>                                                                                                   |

2019 e trasformazione del rapporto di lavoro a tempo parziale con

contestuale attribuzione del trattamento pensionistico

il sistema verifica il sesso del dipendente, le opzioni possono essere selezionate solo dal personale di sesso maschile.

| In caso di scelta delle opzioni:                                                                                          |
|----------------------------------------------------------------------------------------------------|
| <ul> <li>maturazione di 42 anni e 3 mesi di anzianità contributiva entro il 31 dicembre<br/>2019</li> </ul>               |
| • maturazione di 42 anni e 3 mesi di anzianità contributiva entro il 31 dicembre                                          |
| 2019 e trasformazione del rapporto di lavoro a tempo parziale con                                                         |
| contestuale attribuzione del trattamento pensionistico.                                                                   |
| il sistema verifica il sesso del dipendente, le opzioni possono essere selezionate solo dal personale di sesso femminile. |

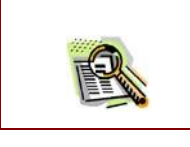

La domanda prevede inoltre una dichiarazione di inoltro al competente Ente previdenziale, di domanda di pensionamento a decorrere dal 1° settembre 2019.

Completato l'inserimento dei dati richiesti, occorre procedere con l'inoltro della domanda. Vedi paragrafo relativo.

#### 4.11 INOLTRO DELLA DOMANDA DI "CESSAZIONE CON RICONOSCIMENTO DEI REQUISITI MATURATI ENTRO IL 31 DICEMBRE 2019".

Una volta inseriti i dati la fase successiva è inoltrare la domanda: Ogni inoltro avrà l'effetto di:

- Produrre un PDF, il modello compilato dal dipendente in formato .pdf con tutti i dati acquisiti che sarà salvato in un archivio storico e che potrà essere recuperato alla sezione "Archivio" presente sulla Home Page personale di Istanze online.
- **Inviare una mail al dipendente** come ricevuta con il modulo della domanda inserita in formato .pdf
- **Depositare** la domanda inserita in una base informativa dedicata. Contestualmente all'acquisizione della domanda il modulo in formato pdf sarà messo a disposizione dell'Ufficio Scolastico Regionale che potrà procedere alle operazioni di competenza.

Per effettuare l'inoltro dell'Istanza occorre operare la selezione dalla pagina principale

| Codice Istituzione Scolastica :    | Gruceione<br>Home                  |
|------------------------------------|------------------------------------|
| Codice Istituzione Scolastica :    | Home                               |
| Codice Istituzione Scolastica :    |                                    |
|                                    |                                    |
| 3/2004)<br>2 dicembre 2011 n. 214) | •                                  |
|                                    | •                                  |
|                                    | •                                  |
|                                    |                                    |
|                                    |                                    |
|                                    | 3/2004)<br>2 dicembre 2011 n. 214) |

RTI : Enterprise Services Italia S.r.l. – Leonardo S.p.a.

#### Fare clic su **"Inoltra".**

| STOP | Come di consueto i campi contrassegnati con l'asterisco (*) sono obbligatori.                          |
|------|----------------------------------------------------------------------------------------------------|
| STOP | ATTENZIONE: nel caso di accesso su delega il codice personale da<br>specificare è quello del DELEGATO. |

| pubblica. Istruzione.it                                 | N E Mariatere della Gullilica Situacione                                                                                                    | Infine fare clic su<br>" <b>Inoltra</b> " dopo aver<br>inserito il codice<br>personale |
|---------------------------------------------------------|----------------------------------------------------------------------------------------------------|----------------------------------------------------------------------------------------|
| Benvenuto                                               | Home<br>Regulación - Codina Infituciona Sociantica -                                                                                                    |                                                                                        |
|                                                         |                                                                                                    |                                                                                        |
| INOLTRO DOMANDA                                         |                                                                                                    |                                                                                        |
| Per l'inoltro della domanda inserire i seguenti valori: |                                                                                                    |                                                                                        |
| * Codice Personale (*) Campo obbligatorio               |                                                                                                    |                                                                                        |
| indietro                                                |                                                                                                    |                                                                                        |
| Verrà prospettata                                       |                                                                                                    |                                                                                        |
| una pagina di                                           |                                                                                                    |                                                                                        |
| inoltro effettuato                                      | ISTANZENLIN                                                                                                    | I E Ministerio dello Gullilico Istrucione                                              |
| correttamente.                                          | Benvenuto                                                                                                    | Home                                                                                   |
| Da questa pagina                                        | Stato della Domanda : INOLTRATA                                                                                                    | Provincia : Codice Istituzione Scolastice :                                            |
| sarà possibile                                          | INOLTRO EFFETTUATO CORRETTAMENTE                                                                                                    |                                                                                        |
| visualizzare                                            | La domanda è stata salvata nell'archivio delle istanze in formato Pdf, nella sezione relativa all'anno in corsu<br>Il nome del documento è .5U.SUF430<br>Il Pdf à tato inviden ill'indictra e aveca | o.                                                                                     |
| direttamente la                                         | Per visualizzare il fle selezionare il seguente link. Visualizza PDF                                                                                                    |                                                                                        |
| domanda in                                              |                                                                                                    |                                                                                        |
| formato .pdf                                            |                                                                                                    |                                                                                        |
| facendo clic su                                         |                                                                                                    |                                                                                        |
| "Visualizza pdf"                                        |                                                                                                    |                                                                                        |

Sarà possibile aprire direttamente il file o salvarlo sul proprio pc, facendo clic con il pulsante destro del mouse e scegliendo "Salva oggetto con nome"

|                        | e, p.c. Ufficio Scolastico Regionale per                                                                                                    |                                                     |
|------------------------|----------------------------------------------------------------------------------------------------|-----------------------------------------------------|
|                        | Amoto remonale di                                                                                                    | Ufficio Pensioni                                    |
|                        |                                                                                                    | SEDE                                                |
| OGGETTO:               | Domanda di cessazione con riconoscimento dei requisiti maturati entro il 31 dicembre                                                                                                  | 2019                                                |
|                        | (art. 24 c. 6, 7, 10 D.L. 201/2011 convertito in legge 22 dicembre 2011 n. 214).                                                                                                    |                                                     |
| L SOTTOSCI             | отто                                                                                                    |                                                     |
| COGNOME                |                                                                                                    |                                                     |
| NOME<br>COMUNE DU      | JACCITA                                                                                                    |                                                     |
| DATA DI NAS            | CITA                                                                                                    |                                                     |
| CODICE FISC            | ALE                                                                                                    |                                                     |
| RESIDENZA:             |                                                                                                    |                                                     |
| COMUNE                 |                                                                                                    |                                                     |
| C.A.P.                 |                                                                                                    |                                                     |
| DOMICILIO:             |                                                                                                    |                                                     |
| COMUNE                 |                                                                                                    |                                                     |
| C.A.P.                 |                                                                                                    |                                                     |
| DIRETTORE I            | A.T.A.<br>DEI SERVIZI GENERALI E AMMINISTRATIVI                                                                                                    |                                                     |
|                        | ChieDe                                                                                                    |                                                     |
| compi<br>del D.        | ando 67 anni di età tra il 1° settembre e il 31 dicembre 2019, ai sensi dell'art. 24, comm<br>L. 201/2011 convertito in legge 22 dicembre 2011 n. 214, di essere collocato/a a riposo | a 6, lettera c) e comma 7<br>dal 1º settembre 2019. |
| matur                  | ando 43 anni e 3 mesi di anzianità contributiva entro il 31 dicembre 2019 e non avendo                                                                                                | raggiunto l'età massima per il                      |
| Colloc                 | amento a riposo, ai sensi dell'art. 24 comma 10 del D.L. 201/2011 convertito in legge 22                                                                                              | 2 dicembre 2011 n. 214, di                          |
| essen<br>rappo         | collocato in pensione anticipata dal 1° settembre 2019. Il sottoscritto dichiara la volont<br>to d'impiego, nel caso in cui venga accertata la mancata maturazione del predetto requ  | à di interrompere il<br>isito.                      |
| matur                  | ando 42 anni e 3 mesi di anzianità contributiva entro il 31 dicembre 2019 e non avendo                                                                                                | racciunto l'età massima per il                      |
| colloc<br>essen        | amento a riposo, ai sensi dell'art. 24 comma 10 del D.L. 201/2011 convertito in legge 22<br>e collocata in pensione anticipata dal 1° settembre 2019.                                 | 2 dicembre 2011 n. 214, di                          |
| matur                  | ando 43 anni e 3 mesi di anzianità contributiva entro il 31 dicembre 2019 e non avendo                                                                                                | raggiunto                                           |
| l'età n<br>a tem       | assima per il collocamento a riposo, la trasformazione del rapporto di lavoro<br>oo parziale con contestuale attribuzione del trattamento pensionistico a decorrere dal 1*            | settembre 2019.                                     |
| matur                  | ando 42 anni e 3 mesi di anzianità contributiva entro il 31 dicembre 2019 e non avendo                                                                                                | raggiunto                                           |
| a tem                  | nessenne per « conocernenno a riposo, la sestormazione dei rappono di lavoro<br>po parziale con contestuale attribuzione del trattamento pensionistico a decorrere dal 1º             | settembre 2019.                                     |
| I sottoso<br>dal 1º Se | ritto si impegna ad inoltrare al competente ente previdenziale domanda di pensionamer<br>ttembre 2019.                                                                                | ito a decorrere                                     |
| Data                   | 16/11/2018                                                                                                    |                                                     |

Concluso l'inoltro, il sistema salverà il file appena inoltrato nella sezione "Archivio" della sezione "Istanze online" e l'utente riceverà la mail con la domanda in formato .pdf all'indirizzo di posta indicato nella fase di Registrazione.

# 4.12 MODIFICA DELLA DOMANDA DI "CESSAZIONE CON RICONOSCIMENTO DEI REQUISITI MATURATI ENTRO IL 31 DICEMBRE 2019".

La funzione consente di modificare i dati precedentemente inseriti dal dipendente.

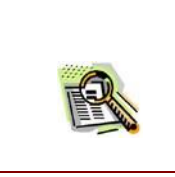

Le operazioni per effettuare la modifica di ciascuna sezione sono le stesse già illustrate per l'inserimento.

Dalla pagina della scelta del Modello di Domanda occorre selezionare il modello di domanda di interesse.

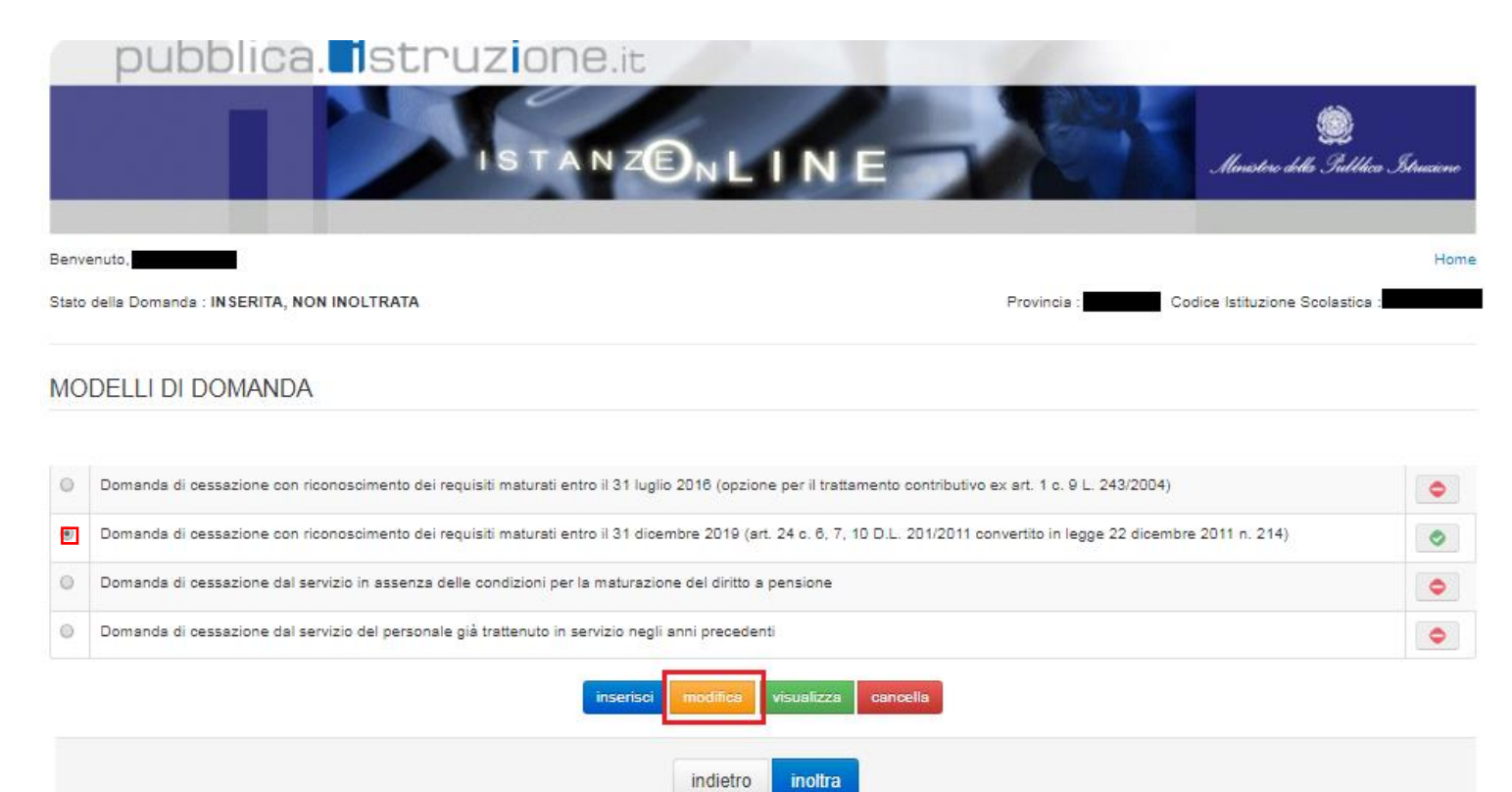

Fare clic su **"Modifica"**.

Verrà prospettata la pagina per la modifica dei dati relativi alla domanda di "cessazione con riconoscimento dei requisiti maturati entro il 31 dicembre 2019".

| pubblica.                                                                                                    | 20 NLINE                                                                                                    | Jacobra della Sullico Litanian                                                                                         |
|----------------------------------------------------------------------------------------------------|----------------------------------------------------------------------------------------------------|----------------------------------------------------------------------------------------------------|
| Benvenut                                                                                                    |                                                                                                    | Home                                                                                                    |
| Stato della Domanda : INSERITA, NON INOLTRATA                                                                                                    |                                                                                                    | Provincia : Codice Istituzione Boolastica                                                                              |
|                                                                                                    |                                                                                                    |                                                                                                    |
| ANAGRAFICA DEL RICHIEDENTE:                                                                                                    |                                                                                                    |                                                                                                    |
|                                                                                                    |                                                                                                    |                                                                                                    |
| Cognome                                                                                                    |                                                                                                    |                                                                                                    |
| Nome                                                                                                    |                                                                                                    |                                                                                                    |
| Codice Fiscale                                                                                                    | Data di nasolta                                                                                                    | 02265                                                                                                    |
| Comune di nacolta                                                                                                    |                                                                                                    | Provincia di nasolta                                                                                                   |
| <ul> <li>complmento di 67 anni di età tra il 1º settembre ed il 31 dicembre 2019</li> <li>maturazione di 43 anni e 3 mesi di anzianità contributiva entro il 31 dicem</li> <li>maturazione di 42 anni e 3 mesi di anzianità contributiva entro il 31 dicem</li> <li>maturazione di 43 anni e 3 mesi di anzianità contributiva entro il 31 dicem</li> <li>maturazione di 43 anni e 3 mesi di anzianità contributiva entro il 31 dicem</li> <li>maturazione di 42 anni e 3 mesi di anzianità contributiva entro il 31 dicem</li> <li>maturazione di 42 anni e 3 mesi di anzianità contributiva entro il 31 dicem</li> <li>maturazione di 42 anni e 3 mesi di anzianità contributiva entro il 31 dicem</li> </ul> | ibre 2019.<br>Ibre 2019.<br>Ibre 2019 e trasformazione dei rapporto di lavoro a te<br>Ibre 2019 e trasformazione dei rapporto di lavoro a te | mpo perziale con contestuale attribuzione dei trattamento<br>mpo perziale con contestuale attribuzione dei trattamento |
| DICHIARA:                                                                                                    |                                                                                                    |                                                                                                    |
| Is voiontă di interrompere il rapporto d'implego indipendentemente dell'aver     Is voiontă di non interrompere il rapporto d'implego nei caso in cui verga ac     DICHIARA INOLTRE-                                                                                                    | meturato o meno il regulsito.<br>ccertata la mancata maturazione dei regulsito.                                                              |                                                                                                    |
|                                                                                                    |                                                                                                    |                                                                                                    |
| di Impegnarsi ad inoltrare al competente Ente previdenziale domanda di pensi                                                                                                    | onamento a decorrere dal 1º Settembre 2019.                                                                                                  |                                                                                                    |
|                                                                                                    |                                                                                                    |                                                                                                    |
|                                                                                                    | indietro avanti                                                                                                    |                                                                                                    |

Dopo aver aggiornato i dati relativi alla domanda fare clic su 'Avanti' per confermare la modifica, 'Indietro' per annullare l'operazione.

A questo punto l'utente dovrà ripetere l'inoltro della domanda.

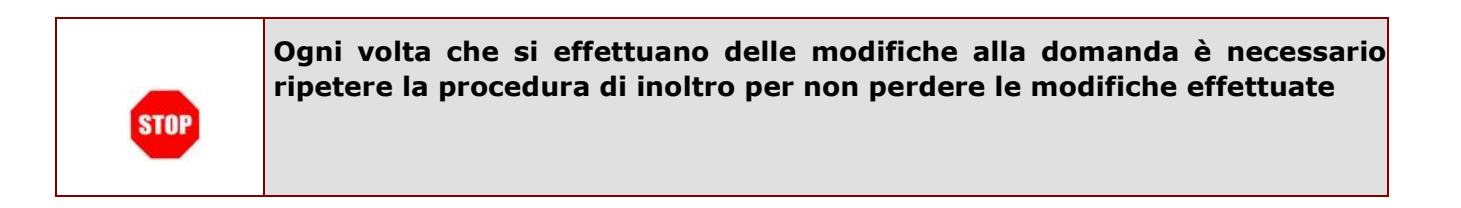

#### 4.13 CANCELLAZIONE DELLA DOMANDA DI "CESSAZIONE CON RICONOSCIMENTO DEI REQUISITI MATURATI ENTRO IL 31 DICEMBRE 2019".

Nel caso si voglia cancellare la domanda di "cessazione con riconoscimento dei requisiti maturati entro il 31 dicembre 2019" fare clic sulla tipologia di domanda di interesse e clic su

"Cancella".

|       | pubblica. Istruzione.it                                                                                                    |           |
|-------|----------------------------------------------------------------------------------------------------|-----------|
|       | ISTANZONLINE Ministre della Sullica                                                                                                    | Strucione |
| Benv  | venuto,                                                                                                    | Home      |
| State | o della Domanda : INSERITA, NON INOLTRATA Codice Istituzione Scolastica :                                                                                                 |           |
| MC    | DELLI DI DOMANDA                                                                                                    | •         |
| ۲     | Domanda di cessazione con riconoscimento dei requisiti maturati entro il 31 dicembre 2019 (art. 24 c. 6, 7, 10 D.L. 201/2011 convertito in legge 22 dicembre 2011 n. 214) | 0         |
| 0     | Domanda di cessazione dal servizio in assenza delle condizioni per la maturazione del diritto a pensione                                                                  | •         |
| 0     | Domanda di cessazione dal servizio del personale già trattenuto in servizio negli anni precedenti                                                                         | •         |
|       | inserisci modifice visualizza cancella                                                                                                    |           |
|       | indietro inottra                                                                                                    |           |

Verra' prospettata la pagina con le informazioni riassuntive della domanda compilata.

| pubblica.                                                                                                    | IIT                                                                                                    |                                                                                                    | iiiii<br>haristea delle Salliler Istaniane       |
|----------------------------------------------------------------------------------------------------|----------------------------------------------------------------------------------------------------|----------------------------------------------------------------------------------------------------|--------------------------------------------------|
| Benvenut                                                                                                    |                                                                                                    |                                                                                                    | Home                                             |
| Stato della Domanda : INSERITA, NON INOLTRATA                                                                                                    |                                                                                                    | Provincia : Codice 8                                                                                         | stituzione Scolastica                            |
| ANAGRAFICA DEL RICHIEDENTE:                                                                                                    |                                                                                                    |                                                                                                    |                                                  |
| Causara -                                                                                                    |                                                                                                    |                                                                                                    |                                                  |
| Norma                                                                                                    |                                                                                                    |                                                                                                    |                                                  |
| Codice Eisoale                                                                                                    | Data di pasolta                                                                                          | Basso                                                                                                    | _                                                |
| Comune di nacelta                                                                                                    |                                                                                                    | Provincia di nasoita                                                                                         | _                                                |
| <ul> <li>maturazione di 43 anni e 3 mesi di anzianità contributiva entro il 31 dicemi</li> <li>maturazione di 42 anni e 3 mesi di anzianità contributiva entro il 31 dicemi</li> <li>maturazione di 43 anni e 3 mesi di anzianità contributiva entro il 31 dicemi</li> <li>maturazione di 42 anni e 3 mesi di anzianità contributiva entro il 31 dicemi</li> <li>maturazione di 42 anni e 3 mesi di anzianità contributiva entro il 31 dicemi</li> </ul> | bre 2019.<br>bre 2019.<br>bre 2019 e tresformazione del rapport<br>bre 2019 e tresformazione del rapport | o di lavoro a tempo parziale con contestuale attribu<br>o di lavoro a tempo parziale con contestuale attribu | izione del trattamento<br>izione del trattamento |
| DICHIARA:                                                                                                    |                                                                                                    |                                                                                                    |                                                  |
| is voiontă di interrompere il rapporto d'implego indipendentemente dall'aver     o la voiontă di non Interrompere il rapporto d'implego nei caso in cui venga acc     DICHIARA INOLTRE:                                                                                                    | maturato o meno II requisito.<br>certata la mancata maturazione del re                                   | quisito.                                                                                                    |                                                  |
|                                                                                                    |                                                                                                    |                                                                                                    |                                                  |
| di impegnarsi ad inoltrare al competante Ente previdenziale domanda di pensio                                                                                                    | onamento a decorrere dal 1º Settembr                                                                     | re 2019.                                                                                                    |                                                  |
|                                                                                                    | Indietro avanti                                                                                          |                                                                                                    |                                                  |

Dopo aver visualizzato i dati relativi alla domanda fare clic su 'Avanti' per confermare la cancellazione 'Indietro' per annullare l'operazione.

#### 4.14 VISUALIZZAZIONE DELLA DOMANDA DI "CESSAZIONE CON RICONOSCIMENTO DEI REQUISITI MATURATI ENTRO IL 31 DICEMBRE 2019".

Nel caso si voglia visualizzare la domanda di "cessazione con riconoscimento dei requisiti maturati entro il 31 dicembre 2019" fare clic sulla tipologia di domanda di interesse e cliccare su "Visualizza".

|       | pubblica. struzione.it                                                                                                    |           |
|-------|----------------------------------------------------------------------------------------------------|-----------|
|       | ISTANZENLINE Ministre della Sullica                                                                                                    | Struzione |
| Benv  | venuto,                                                                                                    | Home      |
| State | o della Domanda : INSERITA, NON INOLTRATA Codice Istituzione Scolastica                                                                                                   |           |
| MC    | DELLI DI DOMANDA                                                                                                    |           |
| 0     | Domanda di cessazione con riconoscimento dei requisiti maturati entro il 31 luglio 2018 (opzione per il trattamento contributivo ex art. 1 c. 9 L. 243/2004)              | •         |
| ۲     | Domanda di cessazione con riconoscimento dei requisiti maturati entro il 31 dicembre 2019 (art. 24 c. 6, 7, 10 D.L. 201/2011 convertito in legge 22 dicembre 2011 n. 214) | ۲         |
| 0     | Domanda di cessazione dal servizio in assenza delle condizioni per la maturazione del diritto a pensione                                                                  | •         |
| ٢     | Domanda di cessazione dal servizio del personale già trattenuto in servizio negli anni precedenti                                                                         | •         |
|       | inserisci modifica visualizza cancella                                                                                                    |           |
|       | indietro inottra                                                                                                    |           |

Verra' prospettata la pagina con le informazioni riassuntive della domanda compilata.

| Benvenuto,                                                                                                  |                                           | Home                                                                         |
|----------------------------------------------------------------------------------------------------|-------------------------------------------|------------------------------------------------------------------------------|
| Stato della Domanda : INSERITA, NON INOLTRATA                                                               |                                           | Provincia Codice Istituzione Scolastica :                                    |
| ANAGRAFICA DEL RICHIEDENTE:                                                                                 |                                           |                                                                              |
| Cognome                                                                                                    |                                           |                                                                              |
| Nome                                                                                                    |                                           |                                                                              |
| Codice Fiscale                                                                                              | Data di nascita                           | Sesso                                                                        |
| Comune di nascita                                                                                           |                                           | Provincia di nascita                                                         |
| DOMANDA DI CESSAZIONE CON RICONOSC                                                                          | IMENTO DEI REQUISITI MA                   | ATURATI ENTRO IL 31 DICEMBRE 2019                                            |
| <ul> <li>compimento di 67 anni di età tra il 1º settembre ed il 31 dicembre 2</li> </ul>                    | 2019                                      |                                                                              |
| maturazione di 43 anni e 3 mesi di anzianità contributiva entro il 31                                       | 1 dicembre 2019.                          |                                                                              |
| <ul> <li>maturazione di 42 anni e 3 mesi di anzianità contributiva entro il 31</li> </ul>                   | 1 dicembre 2019.                          |                                                                              |
| <ul> <li>maturazione di 43 anni e 3 mesi di anzianità contributiva entro il 3<br/>pensionistico.</li> </ul> | 1 dicembre 2019 e trasformazione del rapp | orto di lavoro a tempo parziale con contestuale attribuzione del trattamento |

 maturazione di 42 anni e 3 mesi di anzianità contributiva entro il 31 dicembre 2019 e trasformazione del rapporto di lavoro a tempo parziale con contestuale attribuzione del trattamento pensionistico.

#### DICHIARA:

I a volontà di interrompere il rapporto d'impiego indipendentemente dall'aver maturato o meno il requisito.

O la volontà di non interrompere il rapporto d'impiego nel caso in cui venga accertata la mancata maturazione del requisito.

#### DICHIARA INOLTRE:

di impegnarsi ad inoltrare al competente Ente previdenziale domanda di pensionamento a decorrere dal 1º Settembre 2019.

| indietro |
|----------|
|          |

Presa visione dei dati inseriti fare clic su "Indietro" per ritornare alla pagina principale.

# 4.15 COMPILAZIONE DELLA DOMANDA DI "CESSAZIONE DAL SERVIZIO IN ASSENZA DELLE CONDIZIONI PER LA MATURAZIONE DEL DIRITTO A PENSIONE".

La funzione consente al dipendente di inserire la domanda di cessazione dal servizio in assenza delle condizioni per la maturazione del diritto a pensione.

Per effettuare l'inserimento della domanda occorre operare la selezione dalla pagina principale

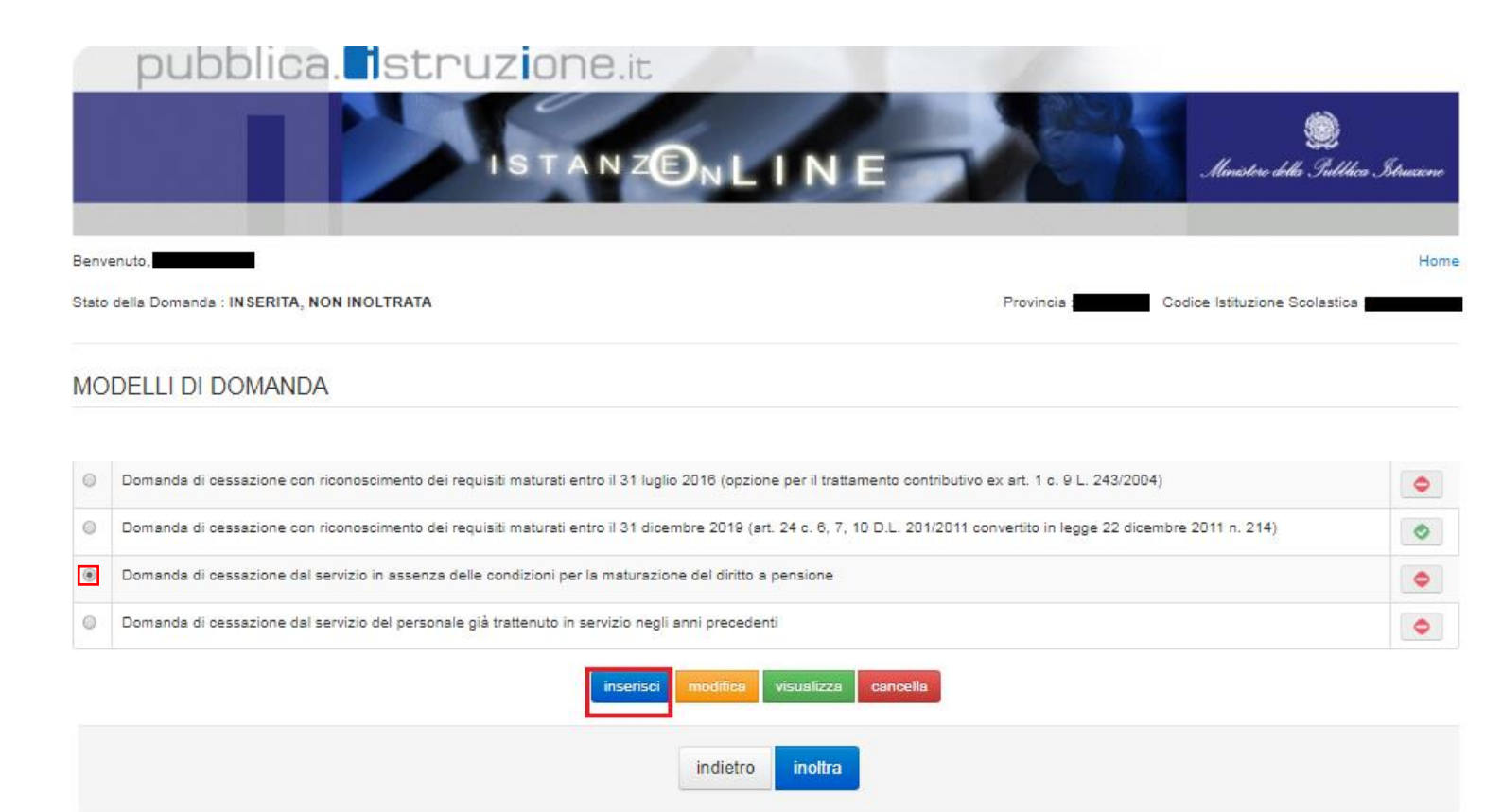

Fare clic su **"Inserisci"**.

La domanda di cessazione dal servizio in assenza delle condizioni per la maturazione del diritto a pensione prevede un'unica causale:

|              |                                   | Q<br>A.u. a.        |
|--------------|-----------------------------------|---------------------|
| ISTAN2C      |                                   | Subbica Istructione |
| Benvenuto. I | Provincia : Codice Istituzione So | Home<br>olastica    |

# Cognome POLI Nome MARCO Codice Fiscale PLOMRC62D10H791C Data di nascita 10/04/1962 Sesso M Comune di nascita SAN CASCIANO IN VAL DI PESA FI

DOMANDA DI CESSAZIONE DAL SERVIZIO IN ASSENZA DELLE CONDIZIONI PER LA MATURAZIONE DEL DIRITTO A PENSIONE

| Dichiara:                                                                                  |                                                                           |
|--------------------------------------------------------------------------------------------|---------------------------------------------------------------------------|
| ) di interrompere il rapporto di impiego a decorrere dal 1º settembre 2019, pur consapevol | e dell'assenza delle condizioni per la maturazione del diritto a pensione |
|                                                                                            |                                                                           |
|                                                                                            |                                                                           |
|                                                                                            | diate avanti                                                              |
| II.                                                                                        | laieiro avanu                                                             |

Fare clic su "Avanti".

Completato l'inserimento dei dati richiesti, occorre procedere con l'inoltro della domanda. Vedi paragrafo relativo.

# 4.16 INOLTRO DELLA DOMANDA DI "CESSAZIONE DAL SERVIZIO IN ASSENZA DELLE CONDIZIONI PER LA MATURAZIONE DEL DIRITTO A PENSIONE"

Una volta inseriti i dati la fase successiva è inoltrare la domanda: Ogni inoltro avrà l'effetto di:

- Produrre un PDF, il modello compilato dal dipendente in formato .pdf con tutti i dati acquisiti che sarà salvato in un archivio storico e che potrà essere recuperato alla sezione
   "Archivio" presente sulla Home Page personale di Istanze online.
- **Inviare una mail al dipendente** come ricevuta con il modulo della domanda inserita in formato .pdf
- **Depositare** la domanda inserita in una base informativa dedicata. Contestualmente all'acquisizione della domanda il modulo in formato pdf sarà messo a disposizione dell'Ufficio Scolastico Regionale che potrà procedere alle operazioni di competenza.

Per effettuare l'inoltro dell'Istanza occorre operare la selezione dalla pagina principale

|      |                                                                                                    | Itruxene |
|------|----------------------------------------------------------------------------------------------------|----------|
| Benv | enuto, Managana<br>della Domanda : INSERITA, NON INOLTRATA Provincia : Racenta Codice Istituzione Scolastica :                                                            | Home     |
| MC   | DELLI DI DOMANDA                                                                                                    |          |
| 0    | Domanda di cessazione con riconoscimento dei requisiti maturati entro il 31 luglio 2016 (opzione per il trattamento contributivo ex art. 1 c. 9 L. 243/2004)              | •        |
| 0    | Domanda di cessazione con riconoscimento dei requisiti maturati entro il 31 dicembre 2019 (art. 24 c. 6, 7, 10 D.L. 201/2011 convertito in legge 22 dicembre 2011 n. 214) | ۲        |
|      | Domanda di cessazione dal servizio in assenza delle condizioni per la maturazione del diritto a pensione                                                                  | •        |
| 0    | Domanda di cessazione dal servizio del personale già trattenuto in servizio negli anni precedenti                                                                         | •        |
|      | inserisci modifica visualizza cancella                                                                                                    |          |
|      | indietro <b>inottra</b>                                                                                                    |          |
| Far  | e clic su " <b>Inoltra"</b> .                                                                                                    |          |

RTI : Enterprise Services Italia S.r.l. – Leonardo S.p.a.

nubblica Istruzione it

| pubbl                        | ica. Istruzi                |          | INE     | X           | ilinatee della Intellika Istrucere |
|------------------------------|-----------------------------|----------|---------|-------------|------------------------------------|
| Benvenuto,                   |                             |          |         |             | Home                               |
| Stato della Domanda : IN SEI | RITA, NON INOLTRATA         |          |         | Provincia : | Codice Istituzione Scolastica :    |
| INOLTRO DOMAN                | DA                          |          |         |             |                                    |
| Per l'incitro della domanda  | inserire i seguenti valori: |          |         |             |                                    |
| * Codice Personale           |                             |          |         |             |                                    |
|                              | (*) Campo obbligatorio      |          |         |             |                                    |
|                              |                             | indietro | inoltra |             |                                    |

Inserire il Codice Personale Infine fare clic su "Inoltra"

| specificare è quello del DELEGATO. |
|------------------------------------|
|------------------------------------|

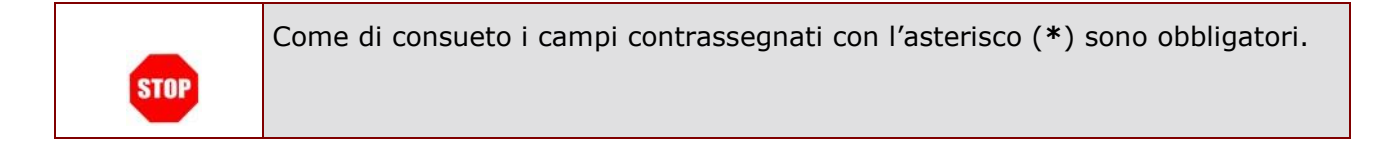

| Verrà prospettata  |                                                                                                    |                                               |
|--------------------|----------------------------------------------------------------------------------------------------|-----------------------------------------------|
| una pagina di      | DUDDIIGA SLPUZIONE.E                                                                                                    |                                               |
| inoltro effettuato |                                                                                                    |                                               |
| correttamente.     | IS TANZE                                                                                                    | N LINE Autor Strucene                         |
| Da questa pagina   | Benvenuto                                                                                                    | Home                                          |
| sarà possibile     | Stato della Domanda : INOLTRATA                                                                                                    | Provincia : F Codice Istituzione Scolastica : |
| visualizzare       |                                                                                                    |                                               |
| direttamente la    | INOLTRO EFFETTUATO CORRETTAMENTE                                                                                                    |                                               |
| domanda in         | La domanda è stata salvata nell'archivio delle istanze in formato Pof, nella sezione relati<br>Il nome del documento è:<br>Il Pdf è stato invisto all'indirizzo e-mail: <b>Dizione.it</b> . | via all'anno in corso.<br>55. <i>pdf.</i>     |
| formato .pdf       | Per visualizzare il file selezionare il seguente link Visualizza PDF                                                                                                    |                                               |
| facendo clic su    |                                                                                                    |                                               |
| "Visualizza pdf"   |                                                                                                    |                                               |

Sarà possibile aprire direttamente il file o salvarlo sul proprio pc, facendo clic con il pulsante destro del mouse e scegliendo "Salva oggetto con nome"

|                              | Al dirigente Scolastico del                                                          |                             |
|------------------------------|--------------------------------------------------------------------------------------|-----------------------------|
|                              |                                                                                      |                             |
|                              |                                                                                      |                             |
|                              | e, p.c. Ufficio Scolastico Regionale per                                             |                             |
|                              | Anbio remonae di                                                                     | Ufficio Pensioni            |
|                              |                                                                                      | SEDE                        |
| OCCETTO                      | Domanda di correctione dal consisto in acconta della conditioni                      |                             |
| OGGETTO.                     | per la maturazione del diritto a peneione                                            |                             |
|                              | per la maturazione dei unitto a pensione                                             |                             |
| IL SOTTOSCR                  |                                                                                      |                             |
| COGNOME                      |                                                                                      |                             |
| COMUNE DI N                  | ASCITA                                                                               |                             |
| DATA DI NASC                 | CITA                                                                                 |                             |
|                              | giorno mese anno                                                                     |                             |
| RESIDENZA:                   |                                                                                      |                             |
| COMUNE                       |                                                                                      |                             |
| INDIRIZZO                    |                                                                                      |                             |
| C.A.P.                       |                                                                                      |                             |
| DOMICILIO:                   |                                                                                      |                             |
| INDIRIZZO                    |                                                                                      |                             |
| C.A.P.                       |                                                                                      |                             |
|                              |                                                                                      |                             |
| QUALIFICA, CL<br>PERSONALE A | LASSE DI CONCORSO O PROFILO PROFESSIONALE<br>A T.A.                                  |                             |
| DIRETTORE D                  | EI SERVIZI GENERALI E AMMINISTRATIVI                                                 |                             |
|                              | CHIEDE                                                                               |                             |
|                              |                                                                                      |                             |
| di inter                     | rompere il rapporto di impiego a decorrere dal 1° settembre 2019, pur consapevole de | Il'assenza delle condizioni |
| per la n                     | maturazione del diritto a pensione.                                                  |                             |
|                              |                                                                                      |                             |
|                              | 40/44/2040                                                                           |                             |
| Data                         | 16/11/2018                                                                           |                             |

Concluso l'inoltro, il sistema salverà il file appena inoltrato nella sezione "Archivio" della sezione "Istanze online" e l'utente riceverà la mail con la domanda in formato .pdf all'indirizzo di posta indicato nella fase di Registrazione.

# 4.17 MODIFICA DELLA DOMANDA DI "CESSAZIONE DAL SERVIZIO IN ASSENZA DELLE CONDIZIONI PER LA MATURAZIONE DEL DIRITTO A PENSIONE".

La funzione consente di modificare i dati precedentemente inseriti dal dipendente.

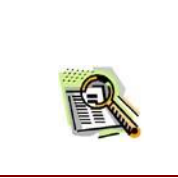

Le operazioni per effettuare la modifica di ciascuna sezione sono le stesse già illustrate per l'inserimento.

#### Dalla pagina della scelta del Modello di Domanda occorre

|       | pubblica. Istruzione.it                                                                                                    |             |
|-------|----------------------------------------------------------------------------------------------------|-------------|
|       | ISTANZONLINE Minister della Sudda                                                                                                    | a Struciene |
| Benv  | venuto.                                                                                                    | Home        |
| State | o della Domanda : INSERITA, NON INOLTRATA Codice Istituzione Scolastica                                                                                                    | 2           |
| MC    | DELLI DI DOMANDA<br>Domanda di cessazione con riconoscimento dei requisiti maturati entro il 31 luglio 2016 (opzione per il trattamento contributivo ex art. 1 c. 9 L. 243/2004) |             |
| ۲     | Domanda di cessazione con riconoscimento dei requisiti maturati entro il 31 dicembre 2019 (art. 24 c. 6, 7, 10 D.L. 201/2011 convertito in legge 22 dicembre 2011 n. 214)        | ٢           |
| ۲     | Domanda di cessazione dal servizio in assenza delle condizioni per la maturazione del diritto a pensione                                                                         | •           |
| 0     | Domanda di cessazione dal servizio del personale già trattenuto in servizio negli anni precedenti                                                                                | •           |
|       | inserisci modifica visualizza cancella<br>indietro inottra                                                                                                    |             |

Selezionare il modello di domanda di interesse e fare clic su "Modifica".

La domanda di "cessazione dal servizio in assenza delle condizioni per la maturazione del diritto a pensione" consta di una sola dichiarazione che rappresenta l'intera identità del modello in oggetto.

| pubblica. struzione                                                         | 9.it                                                    |                                           |
|-----------------------------------------------------------------------------|---------------------------------------------------------|-------------------------------------------|
| ISTA                                                                        | NZONLINE                                                | Ministerie della Subblica Struccime       |
| Benvenuto                                                                   |                                                         | Hom                                       |
| Stato della Domanda : NON INSERITA                                          |                                                         | Provincia Codice Istituzione Scolastica : |
| ANAGRAFICA DEL RICHIEDENTE:                                                 |                                                         |                                           |
| Cognome                                                                     |                                                         |                                           |
| Nome                                                                        |                                                         |                                           |
| Codice Fiscale                                                              | Data di nascita                                         | Sesso                                     |
| Comune di nascita                                                           | l.                                                      | Provincia di nascita                      |
| DOMANDA DI CESSAZIONE DAL SERVIZIO II                                       | N ASSENZA DELLE CONDIZIONI                              | PER LA MATURAZIONE DEL DIRITTO A          |
| PENSIONE                                                                    |                                                         |                                           |
| Dichiara:                                                                   |                                                         |                                           |
| ) di interrompere il rapporto di impiego a decorrere dal 1° settembre 2019, | pur consapevole dell'assenza delle condizioni per la ma | turazione del diritto a pensione          |
|                                                                             |                                                         |                                           |
|                                                                             | indietro avanti                                         |                                           |

Dopo aver aggiornato i dati relativi alla domanda fare clic su **'Avanti'** per confermare la modifica, **'Indietro'** per annullare l'operazione.

A questo punto l'utente dovrà ripetere l'inoltro della domanda.

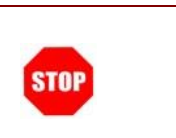

Ogni volta che si effettuano delle modifiche alla domanda è necessario ripetere la procedura di inoltro per non perdere le modifiche effettuate

#### 4.18 CANCELLAZIONE DELLA DOMANDA DI "CESSAZIONE DAL SERVIZIO IN ASSENZA DELLE CONDIZIONI PER LA MATURAZIONE DEL DIRITTO A PENSIONE".

Nel caso si voglia cancellare la domanda di "cessazione dal servizio in assenza delle condizioni per la maturazione del diritto a pensione" fare clic sulla tipologia di domanda di interesse e clic su "Cancella".

|       | pubblica. Struzione.it                                                                                                    | ea Istruzione |
|-------|----------------------------------------------------------------------------------------------------|---------------|
| Benv  | venuto                                                                                                    | Home          |
| Stato | o della Domanda : INSERITA, NON INOLTRATA Provincia : Codice Istituzione Scolastica                                                                                                    | a : <b>19</b> |
| 0     | Domanda di cessazione con riconoscimento dei requisiti maturati entro il 31 luglio 2016 (opzione per il trattamento contributivo ex art. 1 c. 9 L. 243/2004)<br>Domanda di cessazione con riconoscimento dei requisiti maturati entro il 31 dicembre 2019 (art. 24 c. 6, 7, 10 D.L. 201/2011 convertito in legge 22 dicembre 2011 n. 214) | •             |
| ۲     | Domanda di cessazione dal servizio in assenza delle condizioni per la maturazione del diritto a pensione                                                                                                    | •             |
| ٢     | Domanda di cessazione dal servizio del personale già trattenuto in servizio negli anni precedenti                                                                                                    | •             |
|       | inserisci modifica visualizza cancella                                                                                                    |               |
|       | indietro <b>inoltra</b>                                                                                                    |               |

Dopo aver visualizzato i dati relativi alla domanda fare clic su

**`Avanti'** per confermare la cancellazione **`Indietro'** per annullare l'operazione.

Comune di nascita

Provincia di nascita

| pubblica. Istruzione.it                          | Almetre delle Interne                             |
|--------------------------------------------------|---------------------------------------------------|
| Benvenuto,<br>Stato della Domanda : NON INSERITA | Home<br>Provincia Codice Istituzione Scolastica : |
| ANAGRAFICA DEL RICHIEDENTE:                      |                                                   |
| Cognome<br>Nome<br>Codice Fiscale Data (         | nascita Sesso                                     |

DOMANDA DI CESSAZIONE DAL SERVIZIO IN ASSENZA DELLE CONDIZIONI PER LA MATURAZIONE DEL DIRITTO A PENSIONE

| Dichiara:                                                                                                    |
|----------------------------------------------------------------------------------------------------|
| di interrompere il rapporto di impiego a decorrere dal 1° settembre 2019, pur consapevole dell'assenza delle condizioni per la maturazione del diritto a pensione |
|                                                                                                    |
|                                                                                                    |
|                                                                                                    |

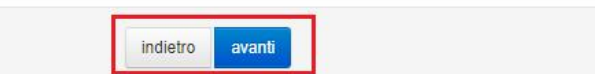

#### 4.19 VISUALIZZAZIONE DELLA DOMANDA DI "CESSAZIONE DAL SERVIZIO IN ASSENZA DELLE CONDIZIONI PER LA MATURAZIONE DEL DIRITTO A PENSIONE".

Nel caso si voglia visualizzare la domanda di "cessazione dal servizio in assenza delle condizioni per la maturazione del diritto a pensione" fare clic sulla tipologia di domanda di interesse e clic su "Visualizza".

| ĺ     | pubblica. Istruzione.it                                                                                                    | ico Istruzione |
|-------|----------------------------------------------------------------------------------------------------|----------------|
| Benv  | venuto                                                                                                    | Home           |
| Stato | o della Domanda : INSERITA, NON INOLTRATA Provincia : Codice Istituzione Scolastica                                                                                           | a : <b>1</b>   |
| MC    | DELLI DI DOMANDA Domanda di cessazione con riconoscimento dei requisiti maturati entro il 31 luglio 2016 (opzione per il trattamento contributivo ex art. 1 c. 9 L. 243/2004) | •              |
| 0     | Domanda di cessazione con riconoscimento dei requisiti maturati entro il 31 dicembre 2019 (art. 24 c. 6, 7, 10 D.L. 201/2011 convertito in legge 22 dicembre 2011 n. 214)     | ٢              |
| ۲     | Domanda di cessazione dal servizio in assenza delle condizioni per la maturazione del diritto a pensione                                                                      | •              |
| 0     | Domanda di cessazione dal servizio del personale già trattenuto in servizio negli anni precedenti                                                                             | •              |
|       | inserisci modifica visualizza cancella<br>indietro inoltra                                                                                                    |                |

Presa visione dei dati inseriti fare clic su "Indietro" per ritornare alla pagina principale.

| pubblica.                                                                                                    | UZIONE.it       |                        |                                       |
|----------------------------------------------------------------------------------------------------|-----------------|------------------------|---------------------------------------|
|                                                                                                    | ISTANZENLINE    | Jacob Ma               | 🥮<br>nistero della Sullikca Strucione |
| Benvenuto, Benvenuto, Benvenuto, Benvenuto, Benvenuto, Benvenuto, Benvenuto, Benvenuto, Benvenuto, Benvenuto, B |                 | Provincia : Codice Ist | Home                                  |
| ANAGRAFICA DEL RICHIEDENTE:                                                                                     |                 |                        |                                       |
| Cognome                                                                                                    |                 |                        |                                       |
| Nome                                                                                                    |                 |                        |                                       |
| Codice Fiscale                                                                                                  | Data di nascita | Sesso                  |                                       |
| Comune di nascita                                                                                               |                 | Provincia di nascita   |                                       |

DOMANDA DI CESSAZIONE DAL SERVIZIO IN ASSENZA DELLE CONDIZIONI PER LA MATURAZIONE DEL DIRITTO A PENSIONE

#### Dichiara:

🖲 di interrompere il rapporto di impiego a decorrere dal 1° settembre 2019, pur consapevole dell'assenza delle condizioni per la maturazione del diritto a pensione

indietro

#### 4.20 Compilazione della domanda di "cessazione dal servizio del personale già trattenuto in servizio negli anni precedenti".

La funzione consente al dipendente di inserire la domanda di cessazione dal servizio del personale già trattenuto in servizio negli anni precedenti.

Per effettuare l'inserimento della domanda occorre operare la selezione dalla pagina principale

|       | pubblica. Istruzione.it                                                                                                    |           |
|-------|----------------------------------------------------------------------------------------------------|-----------|
|       | ISTANZENLINE Munotor della Sudde                                                                                                    | o Itraxne |
| Benv  | venuto,                                                                                                    | Home      |
| State | o della Domanda : NON INSERITA Codice Istituzione Scolastica                                                                                                    |           |
| MC    |                                                                                                    |           |
| inte  |                                                                                                    |           |
| 0     | Domanda di cessazione con riconoscimento dei requisiti maturati entro il 31 luglio 2016 (opzione per il trattamento contributivo ex art. 1 c. 9 L. 243/2004)              | •         |
| Ø     | Domanda di oessazione con riconoscimento dei requisiti maturati entro il 31 dicembre 2019 (art. 24 c. 6, 7, 10 D.L. 201/2011 convertito in legge 22 dicembre 2011 n. 214) | •         |
| ٥     | Domanda di cessazione dal servizio in assenza delle condizioni per la maturazione del diritto a pensione                                                                  | •         |
| ۲     | Domanda di cessazione dal servizio del personale già trattenuto in servizio negli anni precedenti                                                                         | •         |
|       | inserisci modifica visualizza cancella                                                                                                    |           |
|       | indietro inoltra                                                                                                    |           |

Fare clic su **"Inserisci"**.

#### Nel dettaglio la pagina consente di inserire:

#### • Dichiarazione di cessazione rapporto

|                                                                                        | ISTANZONLINE                                                      | Munistere della Gulldica .                                               | "Avanti". |
|----------------------------------------------------------------------------------------|-------------------------------------------------------------------|--------------------------------------------------------------------------|-----------|
| lenvenuto,                                                                             |                                                                   |                                                                          | Home      |
| itato della Domanda : NON INSERITA                                                     |                                                                   | Provincia : Codice Istituzione Scolastica :                              |           |
| ANAGRAFICA DEL RICHIEDENTE                                                             | 5                                                                 |                                                                          |           |
| Cognome                                                                                |                                                                   |                                                                          |           |
| Nome                                                                                   |                                                                   |                                                                          |           |
| Codice Fiscale                                                                         | Data di nascita                                                   | Sesso                                                                    |           |
| Comune di nascita                                                                      |                                                                   | Provincia di nascita                                                     |           |
| DOMANDA DI CESSAZIONE DAL                                                              | SERVIZIO DEL PERSONALE GIÀ TRATTE                                 | NUTO IN SERVIZIO NEGLI ANNI PRECEDENT                                    | 1         |
| Dichiara:                                                                              |                                                                   |                                                                          |           |
| avendo già maturato i requisiti per il diritto a pensi<br>riposo dal 1°settembre 2019. | ione ed essendo destinatario di provvedimento di trattenimento in | servizio, di interrompere anticipatamente il medesimo e di essere colloc | ato/a     |
| DICHIARA INOLTRE:                                                                      |                                                                   |                                                                          |           |
| di impegnarsi ad inoltrare al competente Ente previd                                   | enziale domanda di pensionamento a decorrere dal 1º Settembre     | 2019.                                                                    |           |
|                                                                                        |                                                                   |                                                                          |           |

Completato l'inserimento dei dati richiesti, occorre procedere con l'inoltro della domanda. Vedi paragrafo relativo.

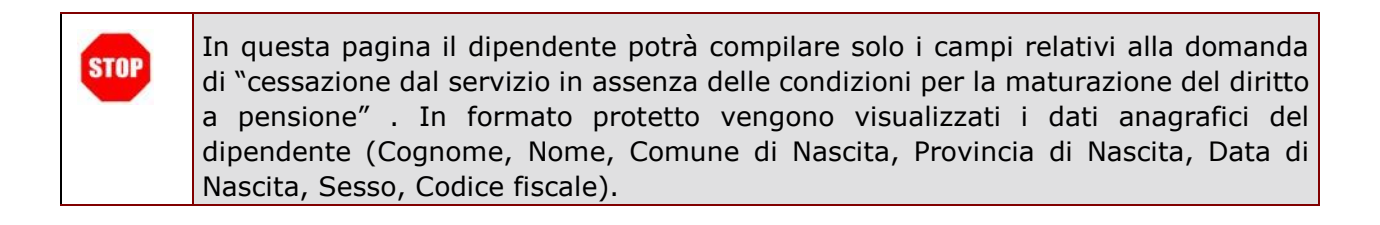

#### 4.21 INOLTRO DELLA DOMANDA DI "CESSAZIONE DAL SERVIZIO DEL PERSONALE GIÀ TRATTENUTO IN SERVIZIO NEGLI ANNI PRECEDENTI"

Una volta inseriti i dati la fase successiva è inoltrare la domanda: Ogni inoltro avrà l'effetto di:

- Produrre un PDF, il modello compilato dal dipendente in formato .pdf con tutti i dati acquisiti che sarà salvato in un archivio storico e che potrà essere recuperato alla sezione "Archivio" presente sulla Home Page personale di Istanze online.
- **Inviare una mail al dipendente** come ricevuta con il modulo della domanda inserita in formato .pdf
- **Depositare** la domanda inserita in una base informativa dedicata. Contestualmente all'acquisizione della domanda il modulo in formato pdf sarà messo a disposizione dell'Ufficio Scolastico Regionale che potrà procedere alle operazioni di competenza.

Per effettuare l'inoltro dell'Istanza occorre operare dalla pagina principale

|       | ISTANZONLINE                                                                                                    | Itracione |
|-------|----------------------------------------------------------------------------------------------------|-----------|
| Benv  | enuto.                                                                                                    | Home      |
| State | della Domanda : INSERITA, NON INOLTRATA Codice Istituzione Scolastica                                                                                                    |           |
| MC    | DELLI DI DOMANDA                                                                                                    |           |
| 0     | Domanda di cessazione con riconoscimento dei requisiti maturati entro il 31 luglio 2016 (opzione per il trattamento contributivo ex art. 1 c. 9 L. 243/2004)              | •         |
| 0     | Domanda di cessazione con riconoscimento dei requisiti maturati entro il 31 dicembre 2019 (art. 24 o. 8, 7, 10 D.L. 201/2011 convertito in legge 22 dicembre 2011 n. 214) | •         |
| ٥     | Domanda di cessazione dal servizio in assenza delle condizioni per la maturazione del diritto a pensione                                                                  | ٢         |
| 8     | Domanda di cessazione dal servizio del personale già trattenuto in servizio negli anni precedenti                                                                         | 0         |
|       | inserisci modifica visualizza cancella<br>indietro inoltra                                                                                                    |           |

*RTI* : Enterprise Services Italia S.r.l. – Leonardo S.p.a.

Una volta inserite le informazioni della domanda di interesse occorre fare clic su "Inoltra".

| pubbl                        | ica. Istruzio                 | ne.it    |        |                                         |           |
|------------------------------|-------------------------------|----------|--------|-----------------------------------------|-----------|
|                              | Ist                           | ANZONLI  | NE     | Ministere della Subblica                | Structure |
| Benvenuto,                   |                               |          |        |                                         | Home      |
| Stato della Domanda : IN SEI | RITA, NON INOLTRATA           |          | Prov   | incia : Codice Istituzione Scolastica : |           |
| Per l'inoltro della domanda  | a inserire i seguenti valori: |          |        |                                         |           |
| * Codice Personale           |                               |          |        |                                         |           |
|                              | (*) Campo obbligatorio        |          |        |                                         |           |
|                              |                               | indietro | nottra |                                         |           |

Inserire il Codice Personale Infine fare clic su **"Inoltra"** 

| STOP | Come di consueto i campi contrassegnati con l'asterisco (*) sono obbligatori.                       |
|------|----------------------------------------------------------------------------------------------------|
| STOP | ATTENZIONE: nel caso di accesso su delega il codice personale da specificare è quello del DELEGATO. |

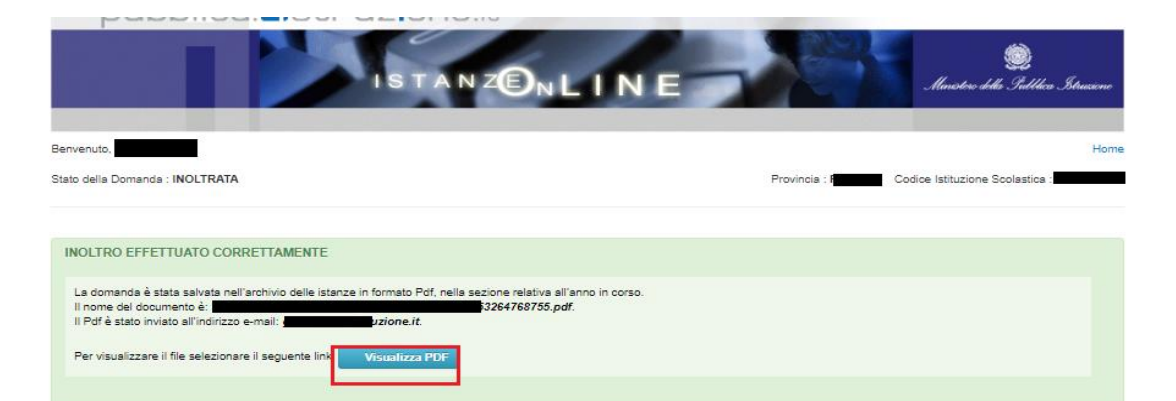

Verrà prospettata una pagina di inoltro effettuato correttamente. Da questa pagina sarà possibile visualizzare direttamente la domanda in formato .pdf facendo clic su **"Visualizza pdf"** 

Sarà possibile aprire direttamente il file o salvarlo sul proprio pc, facendo clic con il pulsante destro del mouse e scegliendo "Salva oggetto con nome"

| Al dirigente Scolastico d                                                                     | lei                    |
|-----------------------------------------------------------------------------------------------|------------------------|
|                                                                                               |                        |
|                                                                                               |                        |
| e, p.c. Ufficio Scolastico Regionale p                                                        | er                     |
| Ambito Territoriale                                                                           | di anti anti anti anti |
|                                                                                               | Ufficio Pensioni       |
|                                                                                               | SEDE                   |
| OGGETTO: Domanda di cessazione dal servizio del personale                                     |                        |
| con proroga disposta negli anni precedenti                                                    |                        |
| IL SOTTOSCRITTO                                                                               |                        |
| COGNOME                                                                                       |                        |
| NOME                                                                                          |                        |
| COMUNE DI NASCITA                                                                             |                        |
| DATA DI NASCITA                                                                               |                        |
| CODICE FISCALE                                                                                |                        |
| RESIDENZA:                                                                                    |                        |
| COMUNE                                                                                        |                        |
| INDIRIZZO                                                                                     |                        |
|                                                                                               |                        |
| COMUNE                                                                                        |                        |
| INDIRIZZO                                                                                     |                        |
| C.A.P.                                                                                        |                        |
|                                                                                               |                        |
| QUALIFICA, CLASSE DI CONCORSO O PROFILO PROFESSIONALE<br>PERSONALE A T.A.                     |                        |
| DIRETTORE DEI SERVIZI GENERALI E AMMINISTRATIVI                                               |                        |
| CHIEDE                                                                                        |                        |
|                                                                                               |                        |
| quando già maturato i requisiti per il diritto a pansione ed assando destinatorio di provvedi | mento di trattenimento |
| in servizio, di interrompere anticipatamente il medesimo e di essere collocato/a a riposo da  | al 1° Settembre 2019.  |
|                                                                                               |                        |
| Il sottoscritto si impegna ad inoltrare al competente ente previdenziale domanda di pension   | namento a decorrere    |
| dal 1° Settembre 2019.                                                                        |                        |
|                                                                                               |                        |
|                                                                                               |                        |
| Data 16/11/2018                                                                               |                        |

Concluso l'inoltro, il sistema salverà il file appena inoltrato nella sezione "Archivio" della sezione "Istanze online" e l'utente riceverà la mail con la domanda in formato .pdf all'indirizzo di posta indicato nella fase di Registrazione.

### 4.22 MODIFICA DELLA DOMANDA DI "CESSAZIONE DAL SERVIZIO DEL PERSONALE GIÀ TRATTENUTO IN SERVIZIO NEGLI ANNI PRECEDENTI".

La funzione consente di modificare i dati precedentemente inseriti dal dipendente.

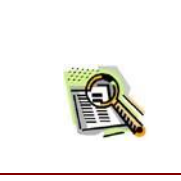

Le operazioni per effettuare la modifica di ciascuna sezione sono le stesse già illustrate per l'inserimento.

Dalla pagina della scelta del Modello di Domanda occorre Selezionare il modello domanda di interesse e fare clic su "Modifica".

|       | pubblica. Istruzione.it<br>Istanz®nLINE                                                                                                    | Strucione |
|-------|----------------------------------------------------------------------------------------------------|-----------|
| Benv  | venuto.                                                                                                    | Home      |
| State | o della Domanda : NON INSERITA Codice Istituzione Scolastica                                                                                                    |           |
| 0     | Domanda di cessazione con riconoscimento dei requisiti maturati entro il 31 luglio 2016 (opzione per il trattamento contributivo ex art. 1 c. 9 L. 243/2004)<br>Domanda di cessazione con riconoscimento dei requisiti maturati entro il 31 dicembre 2019 (art. 24 c. 6, 7, 10 D.L. 201/2011 convertito in legge 22 dicembre 2011 n. 214) | •         |
| 0     | Domanda di cessazione dal servizio in assenza delle condizioni per la maturazione del diritto a pensione                                                                                                    | 0         |
| ۲     | Domanda di cessazione dal servizio del personale già trattenuto in servizio negli anni precedenti                                                                                                    | •         |
|       | inserisci modifica visualizza cancella<br>indietro inoltra                                                                                                    |           |

La domanda di "cessazione dal servizio del personale già trattenuto in servizio negli anni precedenti" consta di una sola dichiarazione che rappresenta l'intera identità del modello in oggetto.

| Structure<br>Munisteric della . Guddieca Istruccime                                    |
|----------------------------------------------------------------------------------------|
| Home                                                                                   |
| vincia : Codice Istituzione Scolastica :                                               |
|                                                                                        |
|                                                                                        |
|                                                                                        |
| Sesso                                                                                  |
| Provincia di nascita                                                                   |
| VIZIO NEGLI ANNI PRECEDENTI<br>ere anticipatamente il medesimo e di essere collocato/a |
|                                                                                        |
|                                                                                        |
|                                                                                        |
|                                                                                        |
|                                                                                        |

Dopo aver aggiornato i dati relativi alla domanda fare clic su 'Avanti' per confermare la modifica, 'Indietro' per annullare l'operazione.

A questo punto l'utente dovrà ripetere l'inoltro della domanda.

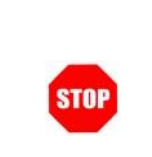

Ogni volta che si effettuano delle modifiche alla domanda è necessario ripetere la procedura di inoltro per non perdere le modifiche effettuate

# 4.23 CANCELLAZIONE DELLA DOMANDA DI "CESSAZIONE DAL SERVIZIO DEL PERSONALE GIÀ TRATTENUTO IN SERVIZIO NEGLI ANNI PRECEDENTI".

Nel caso si voglia cancellare la domanda di "cessazione dal servizio del personale già trattenuto in servizio negli anni precedenti", fare clic sulla tipologia di domanda di interesse e clic su **"Cancella"**.

|       | pubblica. struzione.it                                                                                                    |                     |
|-------|----------------------------------------------------------------------------------------------------|---------------------|
|       | ISTANZONLINE Municipa della Sudi                                                                                                    | lica Strucione      |
| Beny  | enuto.                                                                                                    | Home                |
| State | della Domanda : NON INSERITA Codice Istituzione Scolastic                                                                                                    | ca <b>Anna Chin</b> |
| MC    |                                                                                                    |                     |
| IVIC  |                                                                                                    |                     |
| 0     | Domanda di cessazione con riconoscimento dei requisiti maturati entro il 31 luglio 2016 (opzione per il trattamento contributivo ex art. 1 c. 9 L. 243/2004)              | •                   |
| 0     | Domanda di cessazione con riconoscimento dei requisiti maturati entro il 31 dicembre 2019 (art. 24 c. 6, 7, 10 D.L. 201/2011 convertito in legge 22 dicembre 2011 n. 214) | •                   |
| 0     | Domanda di cessazione dal servizio in assenza delle condizioni per la maturazione del diritto a pensione                                                                  | •                   |
| ۲     | Domanda di cessazione dal servizio del personale già trattenuto in servizio negli anni precedenti                                                                         | •                   |
|       | inserisci modifica visualizza cancella                                                                                                    |                     |
|       | indietro                                                                                                    |                     |

| pubblica. <b>I</b> stru:                             |                 | Almstere della 90                     | )<br>dilleca Istrussense |
|------------------------------------------------------|-----------------|---------------------------------------|--------------------------|
| Benvenuto, <b>Stato della Domanda : NON INSERITA</b> |                 | Provincia : Codice Istituzione Scola: | Home                     |
| ANAGRAFICA DEL RICHIEDENTE:                          |                 |                                       |                          |
| Cognome                                              |                 |                                       |                          |
| Nome                                                 |                 |                                       |                          |
| Codice Fiscale                                       | Data di nascita | Sesso                                 |                          |
| Comune di nascita                                    |                 | Provincia di nascita                  |                          |

#### DOMANDA DI CESSAZIONE DAL SERVIZIO DEL PERSONALE GIÀ TRATTENUTO IN SERVIZIO NEGLI ANNI PRECEDENTI

| Dichiara:                                                                                                 |                                                                                                    |
|----------------------------------------------------------------------------------------------------|----------------------------------------------------------------------------------------------------|
| avendo già maturato i requisiti per il diritto a pensione ed essendo dest<br>riposo dal 1ºsettembre 2019. | tinatario di provvedimento di trattenimento in servizio, di interrompere anticipatamente il medesimo e di essere collocato/a |
| DICHIARA INOLTRE:                                                                                         |                                                                                                    |
| di impegnarsi ad inoltrare al competente Ente previdenziale domanda di p                                  | pensionamento a decorrere dal 1º Settembre 2019.                                                                             |
|                                                                                                    | indietro avanti                                                                                                    |

Dopo aver visualizzato i dati relativi alla domanda fare clic su 'Avanti' per confermare la cancellazione 'Indietro' per annullare l'operazione.

## 4.24 VISUALIZZAZIONE DELLA DOMANDA DI "CESSAZIONE DAL SERVIZIO DEL PERSONALE GIÀ TRATTENUTO IN SERVIZIO NEGLI ANNI PRECEDENTI".

Nel caso si voglia visualizzare la domanda di "cessazione dal servizio del personale già trattenuto in servizio negli anni precedenti", fare clic sulla tipologia di domanda di interesse e clic su "Visualizza".

|       | pubblica. Istruzione.it                                                                                                    | lea Struciene |
|-------|----------------------------------------------------------------------------------------------------|---------------|
| Benv  | renuto,                                                                                                    | Hom           |
| State | o della Domanda : NON IN SERITA Codice Istituzione Scolastic                                                                                                    | 8             |
| MC    | DELLI DI DOMANDA                                                                                                    |               |
| 0     | Domanda di cessazione con riconoscimento dei requisiti maturati entro il 31 luglio 2016 (opzione per il trattamento contributivo ex art. 1 o. 9 L. 243/2004)              | •             |
| 0     | Domanda di cessazione con riconoscimento dei requisiti maturati entro il 31 dicembre 2019 (art. 24 c. 6, 7, 10 D.L. 201/2011 convertito in legge 22 dicembre 2011 n. 214) | ٢             |
| 0     | Domanda di cessazione dal servizio in assenza delle condizioni per la maturazione del diritto a pensione                                                                  | ٥             |
| ۲     | Domanda di cessazione dal servizio del personale già trattenuto in servizio negli anni precedenti                                                                         | •             |
|       | inserisci modifica visualizza cancella                                                                                                    |               |
|       | indietro <b>inoltra</b>                                                                                                    |               |

Presa visione dei dati inseriti fare clic su "Indietro" per ritornare alla pagina principale.

|                                                                                                    |                                                   | E Minister ikits Gulllies Strucom                                                   |
|----------------------------------------------------------------------------------------------------|---------------------------------------------------|-------------------------------------------------------------------------------------|
| Benvenuto,                                                                                          |                                                   | Home                                                                                |
| Stato della Domanda : INSERITA, NON INOLTRATA                                                       |                                                   | Provincia Codice Istituzione Scolastica :                                           |
| ANAGRAFICA DEL RICHIEDENTE:                                                                         |                                                   |                                                                                     |
| Cognome                                                                                             |                                                   |                                                                                     |
| Nome                                                                                                |                                                   |                                                                                     |
| Codice Fiscale                                                                                      | Data <mark>di nascita</mark>                      | Sesso                                                                               |
| Comune di nascita                                                                                   |                                                   | Provincia di nascita                                                                |
| DOMANDA DI CESSAZIONE DAL SERVIZIO                                                                  | ) DEL PERSONALE GIÀ TRATT                         | TENUTO IN SERVIZIO NEGLI ANNI PRECEDENTI                                            |
| Dichiara:                                                                                           |                                                   |                                                                                     |
| avendo già maturato i requisiti per il diritto a pensione ed essent<br>riposo dal 1ºsettembre 2019. | lo destinatario di provvedimento di trattenimento | io in servizio, di interrompere anticipatamente il medesimo e di essere collocato/a |
| DICHIARA INOLTRE:                                                                                   |                                                   |                                                                                     |
| di impegnarsi ad inoltrare al competente Ente previdenziale domar                                   | ida di pensionamento a decorrere dal 1º Settem    | nbre 2019.                                                                          |
|                                                                                                    |                                                   |                                                                                     |

indietro